| Sr.<br>No | Index                                                    | Page No  |
|-----------|----------------------------------------------------------|----------|
| 1         | > UAN                                                    |          |
|           | • What is UAN                                            | 2        |
|           | Benefit under UAN                                        | 2        |
| 2         | ► UAN Activation                                         |          |
|           | How to know your UAN                                     | 3        |
|           | How to activate UAN                                      | 3 to 4   |
|           | <u>Change Mobile Number in UAN if forgotten password</u> | 5 to 7   |
| 3         | ➢ KYC Update                                             |          |
|           | <u>Aadhaar Card KYC</u>                                  | 8 to 9   |
|           | <u>PAN Card KYC</u>                                      | 8 to 9   |
|           | Bank Account Number with IFSC code                       | 8 to 9   |
|           | Benefits after completion of KYC                         | 9        |
|           | PF Passbook (Member Passbook)                            | 10 to 12 |
| 4         | Correction or Modification in basic details              |          |
|           | Update Name                                              | 13       |
|           | Update Date of Birth                                     | 13       |
|           | Update Father Name                                       | 13       |
|           | Update Husband Name                                      | 13       |
| 5         | eNomination                                              | 14 to 18 |
| 6         | Online / Auto Transfer                                   | 19 to 20 |
| 7         | Online Partial PF withdrawal                             | 21       |
| 8         | Online PF withdrawal process                             | 22 to 29 |
| 9         | Claim Status (View)                                      | 30 to 31 |
| 10        | Death Claim                                              |          |
|           | Online Death Case Process                                | 32 to 33 |
|           | <u>Manual Death Case Process (Offline)</u>               | 34       |

For any queries please contact your concern location Hr Team.

Laxmichand Chheda Consultancy Pvt Ltd.

### - 1 -

# • What is UAN

- UAN stands for Universal Account Number to be allotted by EPFO.
- The UAN will act as an umbrella for the multiple PF Account Numbers allotted to an employee by different establishments (Companies).
- The idea is to link multiple PF Account Numbers (Member Id) allotted to a single employee under single Universal Account Number.
- This will help the employee to view details of all the PF Account Numbers (Member Id) linked to it.
- If a employee is already allotted Universal Account Number (UAN) then he / she is required to provide the same on joining in new establishment to enable the employer to in-turn mark the new allotted PF Account Number (Member Id) to the already allotted Universal Identification Number (UAN).

### • Benefit under UAN

- Download Passbook
- Download UAN Card
- List previous PF Account Numbers
- Enter KYC Details
- Check eligibility for online transfer claim
- Edit personal details

# ► UAN Activation

- 3 -

For UAN activation Mobile number is mandatory.

\*It is better if your mobile number linked with your Aadhaar Card.

.....

### • How to know your UAN

• Contact you're HR Department or It is printed on your salary slip.

• How to Activate UAN

Before starting UAN activation process keep readily below details.

- 1) UAN -12 Digit
- 2) Name as per PF records for this contact your concern HR Dept.
- 3) Date of Birth as PF records- for this contact your concern HR Dept.

(Note - You can change or modify details after UAN activation)

Steps are below.

- 1. Visit to website <a href="http://epfindia.gov.in">http://epfindia.gov.in</a> >>
  - > Our Services >> For Employees >> Member UAN/Online service (OCS/OTCP)>>

| w.epfindia.com/site_en/For_Employees.php?id=sm2_index                                                                                                    |                                                                                                    | 🕈 🔍 Search 🔄 🔿                                                                                                    |
|----------------------------------------------------------------------------------------------------|----------------------------------------------------------------------------------------------------|----------------------------------------------------------------------------------------------------|
| ted  Getting Stated Our Services  EPFO Corner  Miscellane                                                                                                    | ious •                                                                                                    |                                                                                                    |
| For EMPLOYEES<br>The three Social Security Schemes run by the E<br>engaged in the Industries and establishments ar<br>services. Information regarding all the available es<br>Pensioners are available for download and the pro<br>the documents and FAQs. The women employees a<br>benefits for the employees who had to leave the pri<br>the country who are our potential customers eith<br>also collect all information on the facilities and the b | mployees" P F Organisation are for the employees<br>ind EPFO constantly makes effort to provide better<br>rvices and the application forms for Employees and<br>cess for availing the benefits thave been explained in<br>re also given the benefits at par and there are special<br>esent job due to physical incapacitation. The youth of<br>ir by becoming an entrepreneur or an employee can<br>enefits provided by the EPFO. | Introduction of<br>Universal Account Number<br>for EPFO<br>Subscribers                                                                                                    |
| SERVICES  UAN Services (Member)  Member Passbook @  Member UAN/Online Service (OCS/OTCP) @  Know Your Calim Status The link shall takeyou to a  EPFIGMS (Register your Finder Service) Fieldble Application Form for COC @  Pensioner's Portal @  Topperative A/C Helpdesk @  One FPM Account @  Pensioner Service (Service)                                                                                                    | IMPORTANT LINKS   Locate an EPFO Office (?  Know Which Claim Form to Submit  Status - IWU Certificate of Coverage Issued (?  wethpage outlide www.splindia.com. For any gary le Inked page, please contact the webmaster of the                                                                                                    | Contribution Rate     Vage Celling     Rate of Interest     Process for Change in Name & Basic Details of     Members     Help - Establishment Search Use     EPFO - Mobile Application @     UAN Presentation     Besolution on Service Delivery Ethics |
| c c c c c c c c c c c c c c c c c c c                                                                                                    |                                                                                                    | <ul> <li>EPS 1995 - List of Pension Disbursing Banks</li> </ul>                                                                                                    |

### 2. Activate UAN

| PFO: Home × Hember Home × +                                                                           |                                                                          |                                                 |
|----------------------------------------------------------------------------------------------------|--------------------------------------------------------------------------|-------------------------------------------------|
| Attp://unifiedportsi-mem.epfindia.gov.in/memberinterface/ lost Visited Getting Started                | ≂   C ][ Q. Sternh                                                       |                                                 |
| EMPLOYEES' PROVIDENT FUND ORGANISATION, INDIA<br>MERISTRY OF LABOUR & EMPLOYMENT, GOVERNMENT OF INDIA |                                                                          | Universal Account Number (UAN)<br>MEMBER e-SEWA |
| Dear EPF Members !!                                                                                   |                                                                          |                                                 |
| Member Passbook service is available at www.epfindia.gov.in [ Our Services >                          | > For Employees >> Member Passbook ]                                     | UAN Enter UAN                                   |
| Aadhaar Based Online Claim Submission                                                                 |                                                                          | Password Password                               |
| Seeded Aadhaar against activated UAN is mandatory for online daim submis                              | lion.                                                                    | 4 B                                             |
| Other frequently used services are available at www.epfindia.gov.in                                   |                                                                          | w <sup>1</sup> z                                |
|                                                                                                    |                                                                          | Captcha                                         |
|                                                                                                    |                                                                          | (Council) (Council)                             |
|                                                                                                    |                                                                          | Sign in Reset                                   |
|                                                                                                    |                                                                          | Forgot Password                                 |
| Benefits of Registration                                                                              | Street and and and and and and and and                                   | Sector Sector Links                             |
| Download/Print your Updated Passbook anytime.                                                         | seeded against their UAN can now submit the                              | 🕸 🕼 Activate UAN                                |
| Download/ Print your UAN Card.                                                                        | Withdrawal/Settlement/Transfer claims online                             | C Know your UAN status                          |
|                                                                                                    | <ul> <li>One mobile number can be used for one registration o</li> </ul> | uly.                                            |
| opuste your Kit shormation.                                                                           | THE PART OF THE OWNER OF THE OWNER.                                      | 549 D                                           |

# 3. Fill the UAN, Name as per UAN, Date of Birth, Mobile no. >> Get authorized Pin>> Put the OTP and Submit.

| and an an and a second second s |                                               |            |
|----------------------------------------------------------------------------------------------------|-----------------------------------------------|------------|
| C Enter Member ID                                                                                                    | Select State * * Select Office                | ÷          |
|                                                                                                    | Region Office Est M Est Ext Momber M          |            |
| © AADHAAR                                                                                                    |                                               |            |
| O PAN                                                                                                    |                                               |            |
| Name *                                                                                                    |                                               |            |
| Date of Birth                                                                                                    | DD/MM/YYYY                                    |            |
| Mobile No. *                                                                                                    |                                               |            |
| Email Id                                                                                                    |                                               |            |
|                                                                                                    | AP G9Z                                        |            |
| Captcha *                                                                                                    |                                               |            |
| Get Autho                                                                                                    | zation Pin Back                               |            |
|                                                                                                    |                                               |            |
|                                                                                                    | NAMES OF TAXABLE PARTY AND ADDRESS OF TAXABLE | * 🔁 5:57 F |

- 4 -

• Change Mobile Number in UAN if forgotten password.

Steps are below.

- 1) Visit to website <a href="http://epfindia.gov.in">http://epfindia.gov.in</a> >>
- 2) Click on forgot Password as shown in image below.

| UAN      | 9845232323 |
|----------|------------|
| Pacoword |            |
| rassword |            |

3) Enter your UAN number and Captcha. Click on Verify.

| Enter U     | IAN : * |          |
|-------------|---------|----------|
|             | wines   | ~        |
|             | -       |          |
| Captcha : * | wines   | <u>v</u> |

Laxmichand Chheda Consultancy Pvt Ltd.

- 5 -

4) The mobile number mapped to your UAN will be shown. If you want to change the mobile Number you can click on **No.** 

| UAN & Captcha Verified.                |                                    |                                |   |
|----------------------------------------|------------------------------------|--------------------------------|---|
| Enter UAN : *                          | 100110010000                       |                                |   |
|                                        | wines                              |                                |   |
| Captcha : *                            | wines                              | Verify                         |   |
| Mobile Number:                         | 9845232323                         |                                | л |
| Do you want to confirm this Mobile Num | iber ? (OTP will be sent on this m | obile number. Click 'No' to Ye |   |

5) You will see the screen asking for your Name, Date of Birth, and Gender. Click on verify. If you get an error such as *Details not matching*, check with your employer as to which Aadhaar Number or PAN number is linked with your UAN.

| Change Mobile Numb      | er                |            |
|-------------------------|-------------------|------------|
| UAN & Captcha Verified. |                   |            |
| Enter UAN : *           | 100110010000      | <b>D</b> . |
|                         | wines             |            |
| Captcha : *             | wines             | Verify     |
| Name : *                | [                 |            |
| Date Of Birth : *       | DD/MM/YYYY        | 1          |
| Gender : *              | Male Female       |            |
| KYC Type : *            | Aadhar PAN        |            |
| Document Number : *     | Ĺ                 | Verify     |
|                         |                   |            |
|                         |                   |            |
| Laxmichand              | Chheda Consultanc | y Pvt Ltd. |

6) Validate your details against Aadhaar or PAN. Click on *Verify* near the document number. If you get *Details not matching error*, check with your employer as to which Aadhaar Number or PAN number is linked with your UAN.

| DAN & Captena vernied.                                                  |                                                                    |        |
|-------------------------------------------------------------------------|--------------------------------------------------------------------|--------|
| Enter UAN : *                                                           | 100110010000                                                       |        |
|                                                                         | R T <sup>3</sup> J                                                 | 1      |
| Captcha : *                                                             | RT3J4                                                              | Verify |
| Name : *                                                                | So De                                                              |        |
| Date Of Birth : *                                                       | 1979-12-29                                                         |        |
| Gender : *                                                              | Male Eemale                                                        |        |
| KYC Type : *                                                            | Aadhar PAN                                                         |        |
| Document Number : *                                                     | ADSPD8885E                                                         | Verify |
| New Mobile Number :                                                     | 9823992323<br>Get Authorized Pin Back                              | Û      |
|                                                                         |                                                                    |        |
| unifiedportal-mem.                                                      | epfindia.gov.in says:                                              | ×      |
| unifiedportal-mem.e<br>Member Verification Faile                        | epfindia.gov.in says:<br>ed!!!                                     | ×      |
| unifiedportal-mem.<br>Member Verification Fail<br>Prevent this page fro | epfindia.gov.in says:<br>ed!!!<br>m creating additional dialogues. | ×      |
| unifiedportal-mem.e<br>Member Verification Faile                        | epfindia.gov.in says:<br>ed!!!<br>m creating additional dialogues. | ок     |

- If you see Details Validated then you can enter a new mobile number. Click on Get OTP.
- Once you enter OTP sent to your new mobile number, you will enter new password twice.
- You will see *Password changed successfully message*. You can click on Login to log with your new password.

# ≻ KYC Update

- KYC of Aadhaar Card, Pan Card & Bank Account Number with IFSC is mandatory in UAN profile.
- Your Name as on Aadhaar card should be exactly match with PF records otherwise you have to send name change or Modification online request.

.....

• Aadhaar Card KYC

Update digitally verified Aadhaar Card KYC. If unable to update KYC, then you have to send online name change request. (Please refer attachment for the same)

.....

### • PAN Card KYC

Your personal information details on **Income Tax portal** should be same as on mention in Aadhaar card. (Even a slight variance with an extra space etc will result in rejection as the data is verified online.)

.....

• Bank Account Number with IFSC code

Update your bank account number with IFSC code.

.....

KYC Updation Process is below.

1) Login into UAN Interface >> Click on Manage option >> KYC.

|             | CONTACT DETAILS |     | Memb                | er Profile                        |
|-------------|-----------------|-----|---------------------|-----------------------------------|
| UAN Card    | кис             | UAN |                     |                                   |
| Mara Infa O | E-NOMINATION    |     | Name                |                                   |
| Wore Into C |                 |     | Birth Date          |                                   |
|             |                 |     | Gender              | MALE                              |
|             |                 |     | AADHAAR             | XXXXXXX945   Verified ( DEMOGRAP) |
|             |                 |     | PAN                 |                                   |
|             |                 |     | Bank Account<br>No. | XXXXXXXX                          |
|             |                 |     | Mobile No.          | -9.9XXXXXX                        |
|             |                 |     | E-mail              |                                   |
|             |                 |     | More inform         | mation                            |
|             |                 |     |                     |                                   |

#### 2) Add KYC.

|         |                                 | IND ORGANISATION, INDIA   |                       |           |
|---------|---------------------------------|---------------------------|-----------------------|-----------|
| Af Home | View - Manage -                 | Account - Online Services | •                     |           |
| Add KYC |                                 |                           |                       | •         |
| Select  | Document Type                   | Document Number           | Name as per Document  | Other     |
|         | Bank                            | DOCUMENT NUMBER           | ONAME AS PER DOCUMENT | (IFSC)    |
|         | PAN                             | DOCUMENT NUMBER           | NAME AS PER DOCUMENT  |           |
|         | AADHAAR                         | DOCUMENT NUMBER           | NAME AS PER DOCUMENT  |           |
|         | Passport                        | DOCUMENT NUMBER           | NAME AS PER DOCUMENT  | EXPIRY DT |
|         | Driving License                 | DOCUMENT NUMBER           | NAME AS PER DOCUMENT  | EXPIRY DT |
|         | Election Card                   | DOCUMENT NUMBER           | NAME AS PER DOCUMENT  |           |
|         | Ration Card                     | DOCUMENT NUMBER           | NAME AS PER DOCUMENT  |           |
|         | National Population<br>Register | DOCUMENT NUMBER           | NAME AS PER DOCUMENT  |           |
|         |                                 |                           | Save Cancel           |           |
| 3) Yoı  | ı can see your                  | Pending & App             | rove KYC.             |           |

| -               | NEATHER OF ENDOUNCED       | reothern, ooven    | Inchi Vi alizat              |                                        |                  |                |                                                                                                    |                            |  |
|-----------------|----------------------------|--------------------|------------------------------|----------------------------------------|------------------|----------------|----------------------------------------------------------------------------------------------------|----------------------------|--|
| ff Home         | View - Manage              | - Account -        | Online Services -            |                                        |                  |                |                                                                                                    |                            |  |
| 0               | National Popul             | ation              | DOCUMENT NUMBER              | NAME AS PER DOCU                       | MENT             |                |                                                                                                    |                            |  |
|                 | Register                   |                    |                              |                                        |                  |                |                                                                                                    |                            |  |
|                 |                            |                    |                              | Save Cancel                            |                  |                |                                                                                                    |                            |  |
| KYC Pending     | for Approval               |                    |                              |                                        |                  |                |                                                                                                    | •                          |  |
| UAN             | Document T                 | ypc .              | None to per Document         | Document f                             | No Do            | ocunent Expiry | To be Approved by Establishme                                                                                  | ant Delete                 |  |
|                 | 14 <4 Page of 0 IN IN 10 T |                    |                              |                                        |                  |                |                                                                                                    |                            |  |
|                 |                            |                    |                              |                                        |                  |                |                                                                                                    |                            |  |
| Digitally App   | oved KYC                   |                    |                              |                                        |                  |                |                                                                                                    | •                          |  |
| UAN             | Document Type              | Nan                | ie as per Document           | Documentifio                           | Dacune           | ent Expiry     | Approved by Establishment                                                                                      | Unline Verification Status |  |
| 1 Nationals     | Bank                       |                    | \$                           | 20112102000000000000000000000000000000 | 9                |                | anter de seis de seis de seis de seis de seis de seis de seis de seis de seis de seis de seis de seis de seis  | NIA                        |  |
| 2               | AADHAAR                    |                    |                              |                                        |                  | -9949          | a and the second second second second second second second second second second second second second second se | N Vertflediky UDA          |  |
| +               |                            |                    |                              |                                        |                  |                |                                                                                                    | F                          |  |
|                 |                            |                    |                              | re see Page of 1                       | ⊳ ∋i <b>10 V</b> |                |                                                                                                    | View 1 - 2 of 2            |  |
| ** Only verifie | d KYC such as AADH/        | VAR, PAN which are | digitally approved will be ( | considered for availing any serv       | vices.           |                |                                                                                                    |                            |  |

### Benefits after completion of KYC

Members with KYC completed will get benefits with following services.

- ➤ ✓ Smooth transfer of Service
- ➤ ✓ Smooth withdrawal of PF Amount
- Transparency in their accounts
- Members who have activated their account would get a monthly SMS intimation of their monthly PF.

### > PF Passbook (Member Passbook)

Steps are below.

- 1) Visit to website <a href="http://epfindia.gov.in">http://epfindia.gov.in</a> >>
- 2) Click on Our services>>For Employees>>Member Passbook

| $\leftrightarrow$ $\rightarrow$ G | epfindia.gov.in/site_en/For_Employees.php                                                                                                    |                                                                                                    |                                                                                                    |                                                            |                                                                                                    | ŕ                                                                                |
|-----------------------------------|----------------------------------------------------------------------------------------------------|----------------------------------------------------------------------------------------------------|----------------------------------------------------------------------------------------------------|------------------------------------------------------------|----------------------------------------------------------------------------------------------------|----------------------------------------------------------------------------------|
|                                   | than 'uman                                                                                                    | IG', FOR EPFO RELATED SI                                                                                                    | ERVICES.                                                                                                    | KINDLY BEWARE                                              | OF Skip to mai                                                                                                    | in content A <sup>+</sup> A                                                      |
|                                   | Employees' Provid<br>Ministry of Labour & Employm                                                                                                    | dent Fund (<br>nent, Government o                                                                                                    | O <b>rganisatio</b><br>f India                                                                                                    | on, India<br>O Q Q                                         | a<br>• 🕜 🖓 🚭 😅                                                                                                    | सराक्षर<br>इ.स. हे गा                                                            |
| Home > Our Services               | Our Services  Status Of Establishments For Employers Our Services                                                                                                    | EPFO Corner 🗸                                                                                                    | Miscellaneous 🔻                                                                                                    | Contact Us                                                 | PM-SYM 👻 🌆                                                                                                    |                                                                                  |
|                                   | For Employees Click here For International Workers For Pensioners - Locate Jeevan Pramaan Centre Locate an EPFO Office Who's Who                                                                                                    | ees' P F Organisa<br>FO constantly makes<br>and the application<br>or availing the benefits<br>given the benefits<br>pob due to physical | tion are for the emp<br>es effort to provide<br>on forms for Employee<br>fits have been explai<br>at par and there are<br>incapacitation. The yo | loyees<br>better<br>es and<br>ned in<br>special<br>buth of | EPFO Lau<br>"UNIFIED 1<br>(with UAN based                                                                                                    | inches<br>PORTAL "<br>i ECR filing)                                              |
| i                                 | ne country who are our potential customers either a<br>also collect all information on the facilities and the ber                                                                                                    | by becoming an entrep<br>nefits provided by the E                                                                                        | PFO.                                                                                                    | ee can                                                     | 04                                                                                                    |                                                                                  |
| https://www.epfindia              | <ul> <li>Member Passbook</li> <li>Member UAN/Online Service (OCS/OTCP)</li> <li>OCS / UMANG - FAQs / Eligibility (170.7KB)</li> <li>Know Your Claim Status</li> <li>EPFIGMS (Register your Grievance)</li> <li>Ngovin/site_en/For_Employees.php# prm for COC</li> </ul> | IMPORTANT LINK Missed Call Serv<br>(273.6KB) Short Code SMS<br>(652.2KB) Know Which Cla                                                  | S<br>vice (01122901406) &<br>5 Service (7738299899<br>im Form to Submit                                                                          |                                                            | NLOADS<br>Contribution Rate & (<br>Wage Ceiling & (116.8<br>Rate of Interest & (11<br>Process for Change in<br>of Members & (136KB)<br>Help - Establishment | 493KB)<br>IKB)<br>I5.7KB)<br>Name & Basic Details<br>)<br>Search Use & (501.8KB) |

### 3) Login with UAN & password.

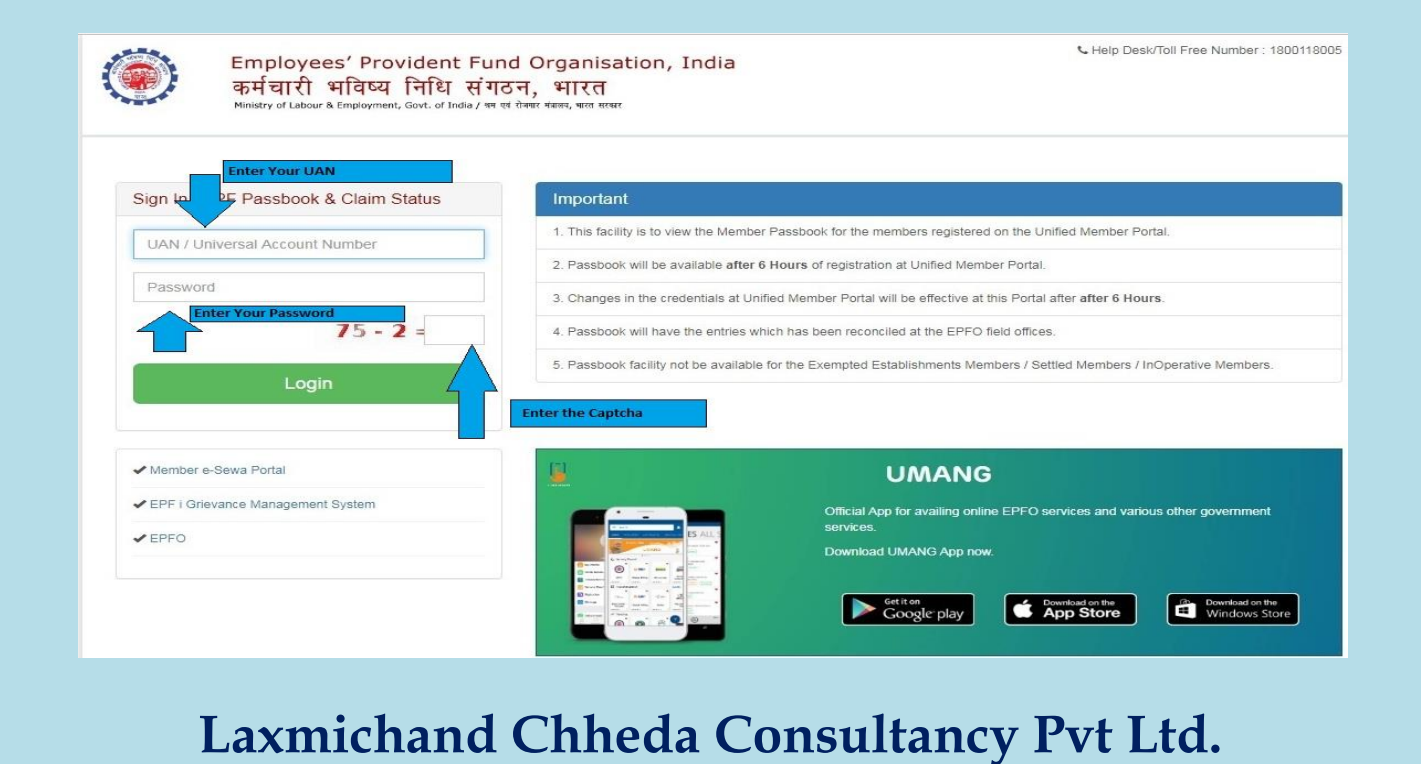

- 10 -

| Employee<br>कर्मचारी                                        | s' Provident Fund Organisation, India                                                                                                    |               |                                             |
|-------------------------------------------------------------|----------------------------------------------------------------------------------------------------|---------------|---------------------------------------------|
| やサロー()<br>Ministry of Labour t                              | मापिथ्य । पादि (२०१७, मारित)<br>Employment, Govt. of India / अप एवं तेलपर पंजाल-, घात सरकर                                                               |               |                                             |
| Welcome :                                                   | [ 100097                                                                                                    |               | Session timeout in 💌 : 298 Logout           |
| Select MEMBER ID                                            | Please select atleast one Member Id<br>Please select atleast one Member Id<br>KOMALOD                                                                    | View Passboo  | k 🛓 Download Passbook 🛛 🖾 View Claim Status |
|                                                             | Select Your PF Account Number to down<br>PF Passbook                                                                                                    | load          |                                             |
|                                                             |                                                                                                    |               |                                             |
|                                                             |                                                                                                    |               |                                             |
| 5) CIICK ON L<br>Employee<br>कर्मचारी<br>Ministry of Labour | POWITIOAU PASSDOOK<br>es' Provident Fund Organisation, India<br>भविष्य निधि संगठन, भारत<br>a Employment, Govt. of India / बन एतं वेगवर मंबावर, भारत सरकर |               |                                             |
| Welcome :                                                   | [ 1000973                                                                                                    |               | Session timeout in 💌 : 298 Logout           |
| Select MEMBER ID                                            | KDMAL00                                                                                                    | View Passbook | Download Passbook     Me View Claim Status  |
|                                                             |                                                                                                    |               | 1                                           |
|                                                             |                                                                                                    |               | Click here to<br>download PF<br>Passbook    |
|                                                             |                                                                                                    |               |                                             |
|                                                             |                                                                                                    |               |                                             |
|                                                             |                                                                                                    |               |                                             |
|                                                             |                                                                                                    |               |                                             |

### 6) Click on PDF format

|              | Your file is re | ady for Download | 1 | India |               |                                                 | ×                   |
|--------------|-----------------|------------------|---|-------|---------------|-------------------------------------------------|---------------------|
|              | File Name       |                  |   | Siz   | e (KB)        |                                                 |                     |
| Welcome : AA | KDMAL00         | pdf              |   |       | 32            | Download Fi                                     | le 🛓 Logout         |
| Select MEMB  | ER ID           | KDMAL0(          | - | •     | View Passbook | & Download Pas                                  | C View Claim Status |
|              |                 |                  |   |       |               |                                                 |                     |
|              |                 |                  |   |       |               |                                                 |                     |
|              |                 |                  |   |       |               | download PF<br>Passbook in                      | PDF                 |
|              |                 |                  |   |       |               | download PF<br>Passbook in l                    | PDF                 |
|              |                 |                  |   |       |               | Presse Click T<br>download PF<br>Passbook in    | PDF                 |
|              |                 |                  |   |       |               | Presse citics i<br>download PP<br>Passbook in I | PDF                 |
|              |                 |                  |   |       |               | Presse citica<br>download PF<br>Passbook in I   | PDF                 |
|              |                 |                  |   |       |               | Presse citica<br>download Pf<br>Passbook in I   | PDF                 |

## 7) View your passbook

|                                    | (                                                | abour & Employment, (                      | Govt. of India)        | ISATION                   | एक करम स्वच्छता           | की ओर                       |
|------------------------------------|--------------------------------------------------|--------------------------------------------|------------------------|---------------------------|---------------------------|-----------------------------|
| स्थापना आईडी/नाम<br>सदस्य आईडी/नाम | स<br>  Establishment ID/Name<br>  Member ID/Name | दस्य पासबुक / Membe<br>KDMAL00<br>KDMAL009 | er Passbook            | LIMITED                   | Pass<br>visib             | book will b<br>le like this |
| कार्यालय का नाम                    | Office Name                                      | (RO) MALAD (KAI                            | NDIVALI)               |                           |                           |                             |
| यूएन                               | UAN                                              | 1000973                                    |                        |                           |                           |                             |
| कर्मचारी शेयर                      | Employee Share                                   | ₹ 8,3                                      | 881                    |                           |                           |                             |
|                                    |                                                  |                                            |                        |                           |                           |                             |
|                                    | विवरण Particulars                                | ਯਸਾ D<br>ਨਜ਼ੀਜ਼ਾਣੀ ਬੇਸ਼ਤ                   | eposit<br>विगोवना पोगर | निकासी W<br>कर्मनारी भोगर | ithdrawal<br>वियोजना जेगर | Pensior                     |
|                                    |                                                  | Employee Share                             | Employer Share         | Employee Share            | Employer Share            | Contributi                  |
| Cont. For 092019                   |                                                  | 763                                        | 233                    |                           |                           |                             |
| Cont. For 082019                   |                                                  | 738                                        | 225                    |                           |                           |                             |
| Cont. For 072019                   |                                                  | 543                                        | 166                    |                           |                           | 1                           |
| Cont. For 062019                   |                                                  | 568                                        | 173                    |                           |                           | 1                           |
| Cont. For 052019                   |                                                  | 517                                        | 158                    |                           |                           |                             |
| Cont. For 042019                   |                                                  | 517                                        | 158                    |                           |                           | 1                           |
| Int. Updated upto 31               | 1/03/2018                                        | 2,713                                      | 832                    |                           |                           |                             |
| Cont. For 032019                   |                                                  | 517                                        | 158                    |                           |                           | 3                           |
| Cont. For 022019                   |                                                  | 517                                        | 158                    |                           |                           |                             |
|                                    |                                                  |                                            |                        |                           |                           | 1                           |

# Correction or Modification in Basic Details

PF department provided online facility to employees who want to correct or modify their basic details in PF records.

.....

#### Name ->

This facility is on Aadhaar base, employee can send an online request through UAN Interface.

#### Date of Birth ->

The correction in date of birth employee have to submit duly signed a joint declaration letter along with supporting document i.e, SSC Mark sheet, SSC passing certificate, Passport & Birth certificate.

#### Father Name ->

If there is any change in your father name in PF record. In that case, you have to fill joint declaration form along with supporting document. (Documents should be Aadhaar Card, PAN card where your father name is printed.)

#### Husband Name ->

Female employees have to submit Joint Declaration letter along with Marriage Certificate, Update Aadhaar card & Gazette name correction.

(Note Joint Declaration Form attached herewith. Kindly modify according changes as per requirement.)

# ➢ eNomination

PF office stops accepting Form-2 (Nomination) in physical copy and replace with the same in eNomination which can be file online. Through Member UAN Interface login.

Following Documents are required for eNomination.

- 1 Need to update profile. & passport size scanned photo less then 100kb
- The photograph is to be restricted to size of 3.5 cm x 4.5 cm before uploading
- The image should have face prominently visible (80% of the image) with both ears visible.
- The image should be in jpeg or jpg or png format only.
- Also update nominees basic details & passport size scanned photo less than 100kb.
- Always Keep Father Name in 1<sup>st</sup> nominee (for Unmarried).
- Always Keep Spouse Name in 1<sup>st</sup> nominee (for married).
- Update bank details nominees+ member.
- Virtual ID no. is required for final submission
- (<u>https://resident.uidai.gov.in/vid-generation</u>)

| ← → C ☆       | 🖬 unifiedportal-me<br>přpay 🕥 uan 🕴 | em.epfindia.gov.ir<br>🖲 pf pb 🛞 pf | /memberint<br>stus 📀 PT | erface/home? | HDIV_STAT | E_=26-2-0 | B9F969EESD6<br>Besipay 😧 | 0477749F22A58<br>) Trm |          | 🖈 🔹     |
|---------------|-------------------------------------|------------------------------------|-------------------------|--------------|-----------|-----------|--------------------------|------------------------|----------|---------|
|               | F LABOUR & EMPLO                    | ORGANISATION                       | , INDIA                 | Ą            |           |           |                          | AN : 1001 - 1005       |          | E Logou |
| 🖷 Home View 🔹 | Acc.                                | ount - Online                      | Services +              | B            |           |           |                          |                        |          |         |
|               | BASIC DETAILS                       |                                    |                         |              |           |           | Mem                      | ber Profile            |          |         |
| UAN           | CONTACT DETAILS                     |                                    |                         |              |           |           | UAN                      | -                      |          |         |
|               | KYC                                 |                                    |                         |              |           |           | Name                     |                        | 5        |         |
| More Info O   | E-NOMINATION                        | <                                  | _                       |              |           |           | Birth Date               | 11/PE MC -             |          | G       |
|               |                                     |                                    |                         |              |           |           | Gender                   | MALE                   |          |         |
|               |                                     |                                    |                         |              |           |           | AADHAAR                  | XXXXX                  | Yerified | 1(      |
|               |                                     |                                    |                         |              |           |           | PAN                      | XXLP                   | fied     | G       |
|               |                                     |                                    |                         |              |           |           | Bank<br>Account<br>No.   | 2259114000XX           | XX       |         |
|               |                                     |                                    |                         |              |           |           | Mobile No.               | 9959K                  |          | ~       |
|               |                                     |                                    |                         |              |           |           | E-mail                   | XXXXX                  | GMAIL.CO | M       |
|               |                                     |                                    |                         |              |           |           | More in                  | formation              |          |         |
|               |                                     |                                    |                         |              |           |           |                          |                        |          |         |

| EMPLOYEES' PROV                                                                                                    | VIDENT FUND ORGANI                                                                                                    | ISATION, INDIA                                                                                                    |                                                                   |                                                                         | UANCE                                                   | 1                       | A A+ E+ Logou    |
|----------------------------------------------------------------------------------------------------|----------------------------------------------------------------------------------------------------|----------------------------------------------------------------------------------------------------|-------------------------------------------------------------------|-------------------------------------------------------------------------|---------------------------------------------------------|-------------------------|------------------|
| NEW STRY OF LABO                                                                                                    | our & Employment, G                                                                                                    | OVERNMENT OF INDIA                                                                                                    |                                                                   |                                                                         |                                                         |                         |                  |
| ome Viw - Mana                                                                                                    | age • Account •                                                                                                    | Online Services +                                                                                                    |                                                                   |                                                                         |                                                         |                         |                  |
| V CLICK                                                                                                    | HERE                                                                                                    |                                                                                                    |                                                                   |                                                                         |                                                         |                         |                  |
| r new nomination                                                                                                    |                                                                                                    |                                                                                                    |                                                                   |                                                                         |                                                         |                         |                  |
|                                                                                                    |                                                                                                    |                                                                                                    |                                                                   |                                                                         |                                                         |                         |                  |
| nination History                                                                                                    |                                                                                                    |                                                                                                    |                                                                   |                                                                         |                                                         |                         |                  |
| alay 10 🔻 records per p                                                                                                    | age                                                                                                    |                                                                                                    |                                                                   |                                                                         |                                                         |                         | Search:          |
|                                                                                                    |                                                                                                    |                                                                                                    |                                                                   |                                                                         |                                                         |                         |                  |
| Sr No.                                                                                                    | No                                                                                                    | mination Details                                                                                                    |                                                                   | Nominat                                                                 | tion Date &                                             | Time                    |                  |
| 12                                                                                                    |                                                                                                    | 10                                                                                                    |                                                                   | ne ei                                                                   |                                                         | ŝ                       |                  |
| wing page 1 of 1                                                                                                    |                                                                                                    |                                                                                                    |                                                                   |                                                                         |                                                         | Previous                | 1 Next           |
| 649kd                                                                                                    |                                                                                                    |                                                                                                    |                                                                   |                                                                         |                                                         |                         |                  |
| EMPLOYEES PROV<br>MINISTRY OF LABOU<br>me View • Mana<br>ddress                                                                                                    | IDENT FUND ORGANI<br>UR & EMPLOYMENT, GO<br>Ige - Account -<br>FILL THE D                                                                                                    | SATION, INDIA<br>DVERNMENT OF INDIA<br>Online Services -<br>DETAILS AND SEI                                                    | LECT CHECH                                                        | K BOX & SUB                                                             | UAN : 1                                                 | 901 4736 272            | D /GOSULA PRASAE |
| EMPLOYEES: PROV<br>MINISTRY OF LABOU<br>me View Mana<br>ddress                                                                                                    | IDENT FUND ORGANI<br>UR & EMPLOYMENT, GO<br>Ige - Account -<br>FILL THE D                                                                                                    | SATION, INDIA<br>DVERNMENT OF INDIA<br>Online Services -<br>DETAILS AND SEI                                                    | LECT CHECH                                                        | <b>K BOX &amp; SUB</b><br>ddress                                        | UAN:1                                                   | 001 4736 272            | D /GOSULA PRASAE |
| EMPLOYEES PROV<br>MINISTRY OF LABOR<br>me View Mana<br>ddress<br>Permanent Addres<br>Line 1 House 1                                                                                                    | IDENT FUND ORGANI<br>UR & EMPLOYMENT, GO<br>IGE • Account •<br>FILL THE D<br>IS                                                                                               | SATION, INDIA<br>DVERNMENT OF INDIA<br>Online Services -<br>DETAILS AND SEI                                                    | LECT CHECH                                                        | <b>K BOX &amp; SUB</b><br>ddress<br>House No/Buildi                     | UAN:1                                                   | Area/Roa                | D/GOSULA PRASAE  |
| EMPLOYEES PROV<br>MINISTRY OF LABOR<br>me View Mana<br>ddress<br>Permanent Addres<br>Line 1 House f                                                                                                    | IDENT FUND ORGANI<br>UR & EMPLOYMENT, GO<br>ge - Account -<br>FILL THE D<br>IS<br>No/Buildi Line 2<br>:                                                                       | SATION, INDIA<br>DVERNMENT OF INDIA<br>Online Services -<br>DETAILS AND SEI<br>Area/Road/Stree                                 | LECT CHECH<br>Current A<br>Line 1<br>:                            | <b>K BOX &amp; SUB</b><br>ddress<br>House No/Buildi                     | UAN:1<br>MIT<br>Line 2<br>:                             | Area/Road               | t/Stree          |
| EMPLOYEES' PROV<br>MENISTRY OF LABOU<br>me View Mana<br>ddress<br>Permanent Addres<br>Line 1 House 1<br>:<br>City : Enter C                                                                                                    | IDENT FUND ORGANI<br>UR & EMPLOYMENT, GO<br>IGE • Account •<br>FILL THE D<br>IS<br>Na/Buildi Line 2<br>:<br>idy State :                                                       | SATION, INDIA<br>OVERIMMENT OF INDIA<br>Online Services •<br>DETAILS AND SEI<br>Area/Road/Stree<br>Select State •              | LECT CHECH<br>Current A<br>Line 1<br>:<br>City :                  | <b>K BOX &amp; SUB</b><br>ddress<br>House NoyBuildi<br>Enter City       | UAN:1<br>MIT<br>Line 2<br>:<br>State :                  | Area/Roa                | d/Stree          |
| EMPLOYEES' PROV<br>MENISTRY OF LABOR<br>me View Mana<br>ddress<br>Permanent Addres<br>Line 1 House 1<br>:<br>City: Enter C                                                                                                    | IDENT FUND ORGANI<br>UR & EMPLOYMENT, GO<br>IGE • Account •<br>FILL THE D<br>IS<br>No/Buildi Line 2<br>:<br>idy State :                                                       | SATION, INDIA<br>OVERNMENT OF INDIA<br>Online Services •<br>DETAILS AND SEI<br>Area/Road/Stree<br>Select State                 | LECT CHECH<br>Current A<br>Line 1<br>:<br>City :                  | K BOX & SUB<br>ddress<br>House No/Buildi<br>Enter City                  | UAN:1<br>MIT<br>Line 2<br>:<br>State :                  | Area/Road               | 0/GOSULA PRASAE  |
| EMPLOYEES' PROV<br>MENISTRY OF LABOU<br>me View - Mana<br>ddress<br>Permanent Addres<br>Line 1 House 1<br>:<br>City: Enter Ci<br>District Sele                                                                                                    | IDENT FUND ORGANI<br>UR & EMPLOYMENT, GO<br>ge • Account •<br>FILL THE D<br>IS<br>No/Buildi Line 2<br>:<br>dy State :<br>ct Dist • Pin<br>Code :                              | SATION, INDIA<br>DVERINMENT OF INDIA<br>Online Services •<br>DETAILS AND SEI<br>Area/Road/Stree<br>Select State •<br>Pin Code  | LECT CHECH<br>Current A<br>Line 1<br>:<br>City :<br>District      | K BOX & SUB<br>ddress<br>House NoyBuildi<br>Enter City<br>Select Dist   | UAN:1<br>MIT<br>Line 2<br>:<br>State :<br>Pin<br>Code : | Area/Roa<br>Select Sta  | d/Stree          |
| EMPLOYEES' PROV<br>MENISTRY OF LABOU<br>me View Mana<br>ddress<br>Permanent Addres<br>Line 1 House 1<br>:<br>City: Enter C<br>District Sele<br>:                                                                                                    | IDENT FUND ORGANI<br>UR & EMPLOYMENT, GO<br>ge - Account -<br>FILL THE D<br>S<br>No/Buildi Line 2<br>:<br>dy State :<br>ct Dist • Pin<br>Code :                               | SATION, INDIA<br>DVERIMMENT OF INDIA<br>Online Services -<br>DETAILS AND SEI<br>Area/Road/Stree<br>Select State •<br>Pin Code  | LECT CHECH<br>Current A<br>Line 1<br>:<br>City :<br>District<br>: | K BOX & SUB<br>ddress<br>House NoyBuildi<br>Enter City<br>Select Dist   | UAN:1<br>MIT<br>Line 2<br>:<br>State :<br>Pin<br>Code : | Area/Road<br>Select Sta | d/Stree          |
| EMPLOYEES: PROV<br>MENISTRY OF LABOR<br>me View Mana<br>ddress<br>Permanent Address<br>Line 1 House 1<br>:<br>City: Enter C<br>District Sele<br>:                                                                                                    | IDENT FUND ORGANI<br>UR & EMPLOYMENT, GO<br>ge - Account -<br>FILL THE D<br>S<br>No/Buildi Line 2<br>:<br>dy State :<br>ct Dist • Pin<br>Code :<br>me as the permanent a      | SATION, INDIA<br>DVERIMMENT OF INDIA<br>Online Services -<br>DETAILS AND SEI<br>Area/Road/Stree<br>Select State •<br>Pin Code  | LECT CHECH<br>Current A<br>Line 1<br>:<br>City :<br>District<br>: | K BOX & SUB<br>ddress<br>House NoyBuildi<br>Enter City<br>Select Dist   | UAN:1<br>MIT<br>Line 2<br>:<br>State :<br>Pin<br>Code : | Area/Roa<br>Select Sta  | t/Stree          |
| EMPLOYEES: PROV<br>MENISTRY OF LABOR<br>me View Mana<br>ddress<br>Permanent Address<br>Line 1 House 1<br>:<br>Gity: Enter C<br>District Sele<br>:                                                                                                    | TDENT FUND ORGANI<br>UR & EMPLOYMENT, GO<br>ge - Account -<br>FILL THE D<br>is<br>No/Buildi Line 2<br>:<br>ity State :<br>ct Dist • Pin<br>Code :<br>me as the permanent a    | SATION, INDIA<br>DVERIMMENT OF INDIA<br>Online Services -<br>DETAILS AND SEI<br>Area/Ribad/Stree<br>Select State •<br>Pin Code | LECT CHECH<br>Current A<br>Line 1<br>:<br>City :<br>District<br>: | K BOX & SUB<br>ddress<br>House No/Buildi<br>Enter City<br>Select Dist   | UAN:1<br>MIT<br>Line 2<br>:<br>State :<br>Pin<br>Code : | Area/Road               | t/Stree          |
| EMPLOYEES PROV<br>MINISTRY OF LABOR<br>MINISTRY OF LABOR<br>MINISTRY<br>MINISTRY OF LABOR<br>MINISTRY<br>MINISTRY OF LABOR<br>MINISTRY<br>MINISTRY<br>MINIST | IDENT FUND ORGANI<br>UR & EMPLOYMENT, GO<br>ge - Account -<br>FILL THE D<br>is<br>No/Buildi Line 2<br>:<br>ity State :<br>ct Dist • Pin<br>Code :<br>me as the permanent a    | SATION, INDIA<br>DVERNMENT OF INDIA<br>Online Services -<br>DETAILS AND SEI<br>Area/Road/Stree<br>Select State •<br>Pin Code   | LECT CHECH<br>Current A<br>Line 1<br>:<br>City :<br>District<br>: | K BOX & SUB<br>ddress<br>House No/Buildi<br>Enter City<br>Select Dist   | UAN:1<br>MIT<br>Line 2<br>:<br>State :<br>Pin<br>Code : | Area/Road               | t/Stree          |
| EMPLOYEES PROV<br>MINISTRY OF LABOR<br>MINISTRY OF LABOR<br>MINISTRY OF LAB                                                                                                    | IDENT FUND ORGANI<br>UR & EMPLOYMENT, GO<br>IGE • Account •<br>FILL THE D<br>IS<br>No/Buildi Line 2<br>:<br>ity State :<br>It Dist • Pin<br>Code :<br>Ime as the permanent is | SATION, INDIA<br>OVERNMENT OF INDIA<br>Online Services •<br>DETAILS AND SEI<br>Area/Road/Stree<br>Select State •<br>Pin Code   | LINE 1<br>City :<br>District<br>:                                 | K BOX & SUB<br>ddress<br>House No/Buildi<br>Enter City<br>Select Dist V | UAN:1<br>MIT<br>Line 2<br>:<br>State :<br>Pin<br>Code : | Area/Road<br>Select Sta | 0 /GOSULA PRASAD |

|                                                                                                    | LOYEES' PROVID                                                                                                    | ENT FUND ORGA                                                                                 | ANISATION, IN                                                                                                    | <b>IDIA</b><br>T OF INDIA                                               |                                                                                                    | UAN                                                                                                    | 1001-120                                                   |                                                                                                    | 🕒 Logoul    |
|----------------------------------------------------------------------------------------------------|----------------------------------------------------------------------------------------------------|-----------------------------------------------------------------------------------------------|----------------------------------------------------------------------------------------------------|-------------------------------------------------------------------------|----------------------------------------------------------------------------------------------------|----------------------------------------------------------------------------------------------------|------------------------------------------------------------|----------------------------------------------------------------------------------------------------|-------------|
| # Home V                                                                                                    | ew + Manage                                                                                                    | - Account -                                                                                   | Online Se                                                                                                    | rvices +                                                                |                                                                                                    |                                                                                                    |                                                            |                                                                                                    |             |
|                                                                                                    |                                                                                                    |                                                                                               |                                                                                                    | _                                                                       |                                                                                                    |                                                                                                    |                                                            |                                                                                                    |             |
| O Profile detail                                                                                                    | s saved successful                                                                                                    | hy.                                                                                           |                                                                                                    |                                                                         |                                                                                                    |                                                                                                    |                                                            |                                                                                                    |             |
| Camily Daylor                                                                                                    | stion                                                                                                    | Π                                                                                             |                                                                                                    |                                                                         |                                                                                                    |                                                                                                    |                                                            |                                                                                                    |             |
| Family Deciar                                                                                                    | ation                                                                                                    | V—                                                                                            |                                                                                                    |                                                                         |                                                                                                    |                                                                                                    |                                                            |                                                                                                    | _           |
| Having Fa                                                                                                    | mily? (                                                                                                    | Yes O No                                                                                      |                                                                                                    |                                                                         | •                                                                                                    |                                                                                                    |                                                            |                                                                                                    |             |
|                                                                                                    |                                                                                                    |                                                                                               |                                                                                                    |                                                                         |                                                                                                    |                                                                                                    |                                                            |                                                                                                    | -           |
| Nomination H                                                                                                    | listory                                                                                                    |                                                                                               |                                                                                                    |                                                                         |                                                                                                    |                                                                                                    |                                                            |                                                                                                    |             |
| Di-1-1-1-0                                                                                                    | 10                                                                                                    |                                                                                               |                                                                                                    |                                                                         |                                                                                                    |                                                                                                    |                                                            |                                                                                                    | Cruch       |
| Display 10                                                                                                    | records per page                                                                                                    | 2                                                                                             |                                                                                                    |                                                                         |                                                                                                    |                                                                                                    | Γ                                                          |                                                                                                    | Search:     |
| Şt                                                                                                    | io.                                                                                                    | 9                                                                                             | Nomination D                                                                                                    | etails                                                                  |                                                                                                    | Nomination Date                                                                                                    | & Time                                                     |                                                                                                    | _           |
| 2593                                                                                                    | 98233                                                                                                    |                                                                                               |                                                                                                    | R2380622                                                                |                                                                                                    |                                                                                                    | 0.00.0000000000000000000000000000000000                    |                                                                                                    |             |
|                                                                                                    |                                                                                                    |                                                                                               |                                                                                                    |                                                                         |                                                                                                    |                                                                                                    |                                                            |                                                                                                    |             |
| C EMPLOY                                                                                                    | IES PROVIDENT P                                                                                                    | IND ORGANISATIO                                                                               | andia .                                                                                                    |                                                                         |                                                                                                    |                                                                                                    | I* Logs                                                    | -                                                                                                    |             |
| Ministra<br>Ministra                                                                                                    | es provident fo<br>of labour & emi<br>Minoge -                                                                                                    | IND ORGANISATIO<br>LOYMENT, GOVERN<br>Account - Only                                          | on, India<br>NMENT of India<br>NE Services -                                                                                                    |                                                                         |                                                                                                    |                                                                                                    | A le Logi                                                  | out                                                                                                    |             |
| Menastra<br>Manastra<br>A Monte<br>Family Declaration                                                                                                    | EES PROVIDENT PA<br>OF LABOUR & EMI<br>Minoge -                                                                                                    | IND ORGANISATIX<br>LOYMENT, GOVER<br>Account - Only                                           | on, India<br>Nment of India<br>Inf Services +                                                                                                    |                                                                         |                                                                                                    | UNN                                                                                                    | A le Loge                                                  |                                                                                                    |             |
| Employ     Employ     Employ     Employ     Employ     Employ     Employ     Employ     Employ     Employ     Employ     Employ     Employ     Employ     Employ     Employ     Employ                                                                                                        | ES PROVIDENT R<br>OF LABOUR & EMI<br>Minage -<br>Ø Yes (<br>Rails                                                                                                    | UND ORGANISATIX<br>ECOMMENT, GOVERN<br>Account - Only<br>D No                                 | on, India<br>Niment of India<br>Nime Services -                                                                                                    |                                                                         |                                                                                                    |                                                                                                    | A læ Loge                                                  | out                                                                                                    |             |
| EMPLOY<br>MEMISTRY<br>A Home View<br>Family Declaration<br>Having Family?<br>Add Family Declaration<br>Having Family?                                                                                                    | ES PROVIDENT R<br>OF LABOUR & EMI<br>Minoge -<br>* Yes (<br>Rails<br>Name*                                                                                                    | IND ORGANISATIX<br>LOWMENT, GOVER<br>Account - Onli<br>No<br>Data of Birth*                   | ON, INDIA<br>MAENT OF INDIA<br>IN Services -<br>Gender*                                                                                                    | Relation*                                                               | Address*                                                                                                    | Bank Account Details                                                                                                    | Guardian                                                   | Photo*                                                                                                  | Remove      |
| EMPLOY<br>MEMISTRY<br>A Home View<br>Family Declaration<br>Having Family<br>Add Family D<br>AADHAAI<br>Enter AADY                                                                                                    | ES PROVIDENT R<br>OF LABOUR & EMP<br>Minage -<br>Vision<br>Vision<br>R<br>Minage -<br>Vision<br>Vision<br>R<br>Minage -<br>Vision<br>R<br>Minage -<br>Vision<br>Vision<br>Vision<br>R<br>Minage -<br>Vision<br>R<br>Minage -<br>Vision<br>Vision<br>R<br>Minage -<br>Vision<br>Vision<br>Vision<br>Vision<br>Vision<br>Vision<br>Vision<br>Vision<br>Vision<br>Vision<br>Vision<br>Vision<br>Vistri Vision<br>Visto Vistri<br>Vistri Visto<br>Visto Visto Visto Visto<br>Visto | IND ORGANISATIX<br>LOVMENT, GOVER<br>Account - Orli<br>No<br>Date of Birth*<br>Date of Birth* | ON, INDIA<br>VMENT OF INDIA<br>IN Services =<br>Gender*<br>Select G *                                                                                                    | Relation*                                                               | Address*                                                                                                    | Bank Account Details<br>FSC :<br>Enter JFSC Code                                                                                                 | Guardian                                                   | Photo*                                                                                                  | Bemove      |
| EMPLOY<br>MEMISTRY<br>A Home View<br>Family Declaration<br>Having Family?<br>Add Family D<br>AADHAAI<br>Enter AADY                                                                                                    | ES PROVIDENT R<br>OF LABOUR & EMP<br>Mindge -<br>* Yes (<br>Raits<br>* Name*<br>(A) (Max 85 chore)                                                                                                    | IND ORGANISATIX<br>LOVMENT, GOVER<br>Account - Onli<br>No<br>Dete of Birth*<br>Dotymy/yyy     | ON, INDIA<br>IMENT OF INDIA<br>IN Services -<br>Gender*<br>Select G •                                                                                                    | Relation*                                                               | Address*<br>Locality (Max Length 30 cl<br>Street (Max Length 30 cl)<br>City                                                                                                    | Bank Account Details<br>FSC :<br>Enter JFSC Code<br>Branch Name :<br>Heunch Name                                                                 | Guardian                                                   | Photo*                                                                                                  | Bemove      |
| EMPLOY<br>MEMORY<br>RENESTED<br>RENESTED<br>RENESTED<br>Family Declaration<br>Having Family?<br>Add Family Declaration<br>Having Family?<br>Add Family Declaration<br>Having Family?<br>Add Family Declaration<br>Having Family?<br>Add Family Declaration<br>Having Family?<br>Add Family Declaration<br>Momine                                                                                                    | PROVIDENT R     CF LABCKIR & EMI     Minage -      Viss (     Minage -      Viss (     Maines)     Manes     Manes     Manes     Manes     Manes                                                                                                    | Dete of Birth*                                                                                | Gender*                                                                                                    | Relation*                                                               | Address*<br>Locality (Max Length 30 cl<br>Street (Max Length 30 cba<br>City<br>Select State *                                                                                                    | Bank Account Details<br>ESC :<br>Enter IPSC Code<br>Branch Name                                                                                  | Guardian                                                   | Photo*                                                                                                  | Rimove<br>X |
| EMPLOY<br>MENESTRY<br>REVEILS THE<br>Reving Family<br>Add Family Declaration<br>Having Family<br>Add Family Declaration<br>Having Family<br>Add Family Declaration<br>Inter Addy<br>Inter Addy<br>Inter Inter | e Aadhar ak<br>aominee pas<br>size.                                                                                                    | Dete of Birth*<br>Dover Sinth his<br>sport size p                                             | Gender*                                                                                                    | Relation*<br>-Select & T<br>tails &<br>than                             | Address*<br>Locality (Max Length 30 cl<br>Street (Max Length 30 cba<br>City<br>Select State •<br>-Select District •<br>Solect District •                                                                                                | Bank Account Details<br>BESC :<br>Enter JFSC Code<br>Branch Name :<br>Account Number :<br>Enter Jank Account No                                  | Guardian                                                   | Photo*                                                                                                  | Remove      |
| EMPLOY<br>MEMESTRY<br>Control View -<br>Family Declaration<br>Having Family<br>Add Family D<br>AADHAAU<br>Inter AADU<br>ADHAAU<br>Inter AADU<br>ADHAAU                                                                                                    | e Aadhar ala<br>aominee pas<br>size.                                                                                                    | Date of Birth*                                                                                | Sender*<br>Gender*<br>Select G *<br>boto less                                                                                                    | Relation*<br>Select B +<br>than                                         | Address*<br>Locality (Max Length 30 cl<br>Street (Max Length 30 cla<br>City<br>Select State •<br>Select District •<br>Select District •                                                                                                 | Bank Account Details<br>BSC :<br>Enter IPSC Code<br>Branch Name<br>Account Number :<br>Enter Bank Account No                                     | Guardian<br>O<br>Provide<br>guardian<br>detail             | Photo*<br>Click Here To<br>Upload<br>Photograph                                                         | Remove      |
| EMPLOY<br>MEMORY<br>REMAINS<br>Remaining Declaration<br>Having Family<br>Add Family D<br>AADHAAI<br>Enter AACH<br>On<br>Nomine<br>upload<br>100mb                                                                                                    | e Aadhar ak                                                                                                    | Dete of Birth"                                                                                | Gender* Gender* Gender* Solution                                                                                                    | Relation*<br>Select R *<br>tails &<br>than<br>than<br>Sovel             | Address*<br>Locality (Max Length 30 cl<br>Street (Max Length 30 cla<br>City<br>Select State<br>Select District<br>Select District<br>6 Digit Plin Code<br>amily Debilits                                                                | Bank Account Details<br>ESC :<br>Enter JPSC Code<br>Branch Name<br>Account Number :<br>Enter Jone Account No                                     | Guardian<br>Guardian<br>C<br>Provide<br>guardian<br>detabs | Photo*<br>Click Here To<br>Upload<br>Photograph                                                         | Remove      |
| EMPLOY<br>MEMORY<br>REALING<br>REALING<br>Family Declaration<br>Having Family<br>Add Family D<br>AADHAAI<br>Enter AADY<br>O<br>Nomines<br>upload 100mb                                                                                                    | ES PROVIDENT R<br>OF LABOUR & EMI<br>Munoge -<br>* Yes (<br>Hails<br>* Name*<br>(A) (Max 85 choro<br>e Aadhar al-<br>aominee pas<br>size.                                                                                                    | Account - Onl                                                                                 | Gender*<br>Gender*<br>Sevent G *)<br>Sevent G *)<br>S / her det<br>s / her det<br>s / her det<br>s o add mor                                                                                                    | Relation*                                                               | Address*<br>Locality (Nar Length 30 cl<br>Street (Nar Length 30 cl<br>Street State •<br>Select State •<br>Select District •<br>6 Digit Pin Cude                                                                                         | Bank Account Details<br>FSC :<br>Enter JPSC Code<br>Branch Name<br>Account Number :<br>Enter Bank Account No                                     | Guardian<br>C<br>Proster<br>guardan<br>detais              | Photo* Click Here To Upload Photograph Click Here To Upload Photograph Click Here To Upload The tereste | Remove<br>X |
| EMPLOY<br>MENESTRY<br>Views<br>Family Declaration<br>Having Family<br>Add Family<br>Add Family<br>Monines<br>upload<br>100mb                                                                                                    | e Aadhar ala<br>aominee pas                                                                                                    | Account - Onl                                                                                 | Gender*<br>Gender*<br>Select G *)<br>s / her det<br>shoto less<br>s add mor                                                                                                    | Relation*<br>-Select to T<br>tails &<br>than<br>than<br>Source than one | Address*<br>Locality (Max Length 30 cl<br>Street (Max Length 30 cl<br>Street (Max Length 30 cla<br>City<br>Select State •<br>-Select District •<br>6 Digit Pin Code<br>amily Debbis<br>o family member<br>After filling<br>Save Family  | Bank Account Details<br>BESC :<br>Enter JISC Code<br>Branch Name<br>Account Number :<br>Enter Jisnik Account No                                  | Guardian<br>Guardian<br>O<br>Provide<br>guardan<br>detabs  | Photo*<br>Click Here To<br>Upload<br>Photograph<br>Click Here To<br>Upload<br>totocoreb                 | Remove      |
| EMPLOY<br>MEMORY<br>ADVESTRY<br>Add Family<br>Add Family<br>Add Family<br>Cinter Addy<br>Of<br>Nomine<br>upload<br>100mb                                                                                                    | es provident A<br>rof LABCUR & EMF<br>Windge -<br>* Yes (<br>rtails<br>* Name*<br>(A) (Max 85 chore)<br>e Aadhar ala<br>sominee pas<br>size.                                                                                                    | IND ORGANISATION                                                                              | Gender* Gender* Services - Services - Servic | Relation*<br>Select & +<br>tails &<br>than<br>too than one              | Address*<br>Locality (Max Length 30 cl<br>Street (Max Length 30 cl<br>Street (Max Length 30 cla<br>City<br>Select State •<br>Select District •<br>6 Digit Pin Cade<br>antity Details<br>6 family member<br>After filling<br>Save Family | Bank Account Details<br>BSC:<br>Enter ISSC Code<br>Branch Name<br>Account Number :<br>Enter Bank Account No<br>all dotails Click or<br>y details | Guardian<br>Guardian<br>Provide<br>guardian<br>details     | Photo*<br>Click Here To<br>Upload<br>Photograph<br>Click Here To<br>Upload                              | Remove      |

| Having Family? • Yes • No                                                      | 0                                                                                               |                                                                                               |                                                                                   |                                       | -                                                 |                                   |
|--------------------------------------------------------------------------------|-------------------------------------------------------------------------------------------------|-----------------------------------------------------------------------------------------------|-----------------------------------------------------------------------------------|---------------------------------------|---------------------------------------------------|-----------------------------------|
| Add Family Details                                                             |                                                                                                 | 2121200000                                                                                    |                                                                                   | l.                                    | 0.271.030                                         |                                   |
| AADHAAR* Name* C<br>Enter AADNAA, Max 85 chores (<br>A<br>Nominee Aadhar along | g with his / her details &                                                                      | Address*<br>Locality (Max Length 30 cl<br>Street (Max Length 30 cha<br>City<br>Select State • | Bank Account Details<br>BISC :<br>Enter IFSC Code<br>Branch Name :<br>Branch Name | Guardian<br>O                         | Photo*<br>Click Here To<br>Upload<br>Photograph   | X                                 |
| upload nominee passp<br>100mb size.                                            | to add more than one                                                                            | Select District                                                                               | Account Number :                                                                  | O<br>Provide<br>guarcian<br>details   | Click Here To<br>Upload<br>Interconde             | ×                                 |
| Vision y di Bosonia ed<br>Informatio Technology<br>Desenvat d'Ista             | You are currently using D                                                                       | Digital India<br>Power To Empower<br>emographic Authenticat                                   | lion Service                                                                      |                                       | ন্দী উ<br>টেন                                     | क<br>C                            |
|                                                                                | Demographic Authentie<br>9: 30 37839#1901                                                       | cation<br>1;                                                                                  |                                                                                   | Ente<br>Aadh<br>Loca<br>of yo<br>numi | r your<br>ar Virtu<br>ted at bo<br>ur Aadh<br>ber | al ID<br>ottom<br>ar              |
|                                                                                | By clicking the checkbo<br>demographic data from AJ<br>Demographic Authentication Verify Cancel | ix, I hereby give my con<br>NDHAAR for the purpos<br>on.                                      | isent for using by exp                                                            | ార సంఖ<br>84 2<br>గం:<br>నా ఆధా       | ;/Your Aan<br>20.77 .<br>జ.శ.3జ. ల<br>ల్, నా గు   | dhaar N<br>_ 41<br>యా<br>ఎర్తింపు |
| v                                                                              | © 2019<br>Website owned & maintained by: Centre                                                 | Copyright: CDAC<br>for Development of Adv                                                     | anced Computing (C-DA                                                             | 5)                                    |                                                   |                                   |

| Chartakshar Z                                                                    |                                         |
|----------------------------------------------------------------------------------|-----------------------------------------|
| Aadhaar Based e-Authentication                                                   | 000                                     |
| 1 91798.33937 Aad                                                                | eived to<br>lhar Linked<br>one Number & |
| Enter Your Aadhaar OTP                                                           | k submit                                |
| I have read and provide my <u>consent</u> <u>View Document Information</u>       |                                         |
| Submit Cancel Not Received OTP? Resend OTP                                       |                                         |
| After Submition it will Nomination deta<br>be digitaly verified. updated Success | ils now<br>fully                        |
|                                                                                  |                                         |

# Online/Auto Transfer

If previous employer not updated **Date of Exit** on PF portal then new UAN will be allotted to you from the present employer and also auto transfer claim will not be actionable.

To avoid this mistake you have to activate your UAN and also update KYC and same will be approved from your previous employer.

Steps for Online Transfer of Claim

Step 1: Login into UAN

Step 2: Member should check the conditions mentioned above in the UAN Portal

**Step 3:** Bank account and bank IFSC code of employee should be seeded against the UAN Seeding Aadhar number and PAN against UAN is not mandatory for raising transfer claims.

Step 4: The employer should have approved the e-KYC

**Step 5:** Employee should make request for transfer request by following steps. The previous/current employer should have digitally registered authorized signatories in EPFO PF account number of both previous and current employment of an employee should be entered in EPFO database

Only one transfer request against the previous member ID can be accepted.

| MINISTRY OF LABOUR & EMPLOYMENT, GOVERNMENT OF IN                                                                 | INDIA<br>IDIA                  |                                                                              | Universal Ac<br>MEN | count Number (UAN)<br>IBER e-SEWA |
|----------------------------------------------------------------------------------------------------|--------------------------------|------------------------------------------------------------------------------|---------------------|-----------------------------------|
| Dear EPF Members !!                                                                                               |                                |                                                                              |                     | <b>ee</b>                         |
| lember Passbook service is available at www.epfindia.gov.in (                                                     | [ Our Services >> For Employe  | es >> Member Passbook ]                                                      | UAN                 | Enter LIAN                        |
| adhaar Based Online Claim Submission                                                                              |                                |                                                                              | Password            | Dereward                          |
| eeded Aadhaar against activated UAN is mandatory for onlin                                                        | e claim submission.            |                                                                              | Tabilioid           | 6 m3 S -                          |
| ther frequently used services are available at www.epfindia.g                                                     | /ov.in                         |                                                                              |                     | 0 1 0 5                           |
| PFO services are now available on the UMANG (Unified Mot<br>8397183. The APP can also be downloaded from UMANG we | Captcha                        |                                                                              |                     |                                   |
| ne Member - One EPF Account can be availed after login un                                                         | der Online Services.           |                                                                              |                     | Sign in Reset                     |
|                                                                                                    |                                |                                                                              | Forgot Pass         | word                              |
| Home View - Manage -                                                                                              | Account +                      | Online Services +                                                            |                     |                                   |
|                                                                                                    |                                |                                                                              |                     |                                   |
|                                                                                                    |                                | CLAIM (FORM-31,19&10C)                                                       |                     |                                   |
| UAN Card                                                                                                    | Account                        | CLAIM (FORM-31,19&10C)<br>ONE MEMBER - ONE EPF ACCOUNT                       | (TRANSF             | ER REQUEST)                       |
| UAN Card                                                                                                    | Account<br>Settings            | CLAIM (FORM-31,19&10C)<br>ONE MEMBER - ONE EPF ACCOUNT<br>TRACK CLAIM STATUS | (TRANSF             | ER REQUEST)                       |
| UAN Card                                                                                                    | Account<br>Settings<br>More In | CLAIM (FORM-31,19&10C)<br>ONE MEMBER - ONE EPF ACCOUNT<br>TRACK CLAIM STATUS | (TRANSFI            | ER REQUEST)                       |

| Berronal Informatik                                                                                                    |                                                                                                    |                                                                                                    |                                                                                                    |                                                                                                    |                                                                                                    |     |
|----------------------------------------------------------------------------------------------------|----------------------------------------------------------------------------------------------------|----------------------------------------------------------------------------------------------------|----------------------------------------------------------------------------------------------------|----------------------------------------------------------------------------------------------------|----------------------------------------------------------------------------------------------------|-----|
|                                                                                                    | *****                                                                                                    |                                                                                                    |                                                                                                    | Franki ID -                                                                                                    |                                                                                                    |     |
| Bank Account No.:                                                                                                    | ******                                                                                                    | IFSC :                                                                                                    | XXXXXXXXX                                                                                                    | Aadhaar No. :                                                                                                    |                                                                                                    | ( C |
| E Details of present a                                                                                                    | account into which transfer w                                                                                                    | /ill be affected                                                                                                    |                                                                                                    |                                                                                                    |                                                                                                    |     |
| UAN:                                                                                                    | ххяхххях                                                                                                    |                                                                                                    | P.F.Account No. :                                                                                                    | *****                                                                                                    |                                                                                                    |     |
| Establishment Name :                                                                                                    | XXXXXXXXX                                                                                                    |                                                                                                    | Establishment Address :                                                                                                    | хххххххх                                                                                                    |                                                                                                    |     |
| Date of joining :                                                                                                    | *****                                                                                                    |                                                                                                    | PE Account Held By                                                                                                    | XXXXXXXXX                                                                                                    |                                                                                                    |     |
| Member Name :                                                                                                    | хххжххж                                                                                                    |                                                                                                    | Date of Birth :                                                                                                    | ******                                                                                                    |                                                                                                    |     |
|                                                                                                    | хххжжжж                                                                                                    |                                                                                                    | Relationship :                                                                                                    | ******                                                                                                    |                                                                                                    |     |
| Father/Spouse Name :  Step 1 : Select details of p  Note : Member has the option Attestation through : * Member ID / UAN : *                                                                                                    | to choose claim form attestation by prese<br>Previous Employer Present Emplo<br>100382341773                                                                                                    | nt or previous employer, base<br>oyer To gener<br>Get De                                                                                               | ed on availability of DSC authorized signatory.<br>rate Member ID in required format, click Get M<br>tais Reset                                                                                                    | D                                                                                                    |                                                                                                    |     |
| Father/Spouse Name :  Step 1 : Select details of p  Note : Member has the option Attestation through :* Member ID / UAN :*  Member Member Member Member Member                                                                                                    | orevious accounts (which are to be tran<br>to choose claim form attestation by prese<br>Previous Employer Present Emplo<br>100382341773<br>er ID Establishment/Trust De                                                                                                    | nt or previous employer, base<br>oyer To gener<br>Get De<br>etails                                                                                     | ed on availability of DSC authorized signatory.<br>rate Member ID in required format, click Get M<br>tails Reset                                                                                                    | 10<br>Date of Date of Date of Birth                                                                                                    | of PF Acc No.<br>Submit To (Trust)                                                                                                    |     |
| Father/Spouse Name :  Step 1 : Select details of p  Note : Member has the option Attestation through : *  Member ID / UAN : *  Member Sxxxxxxx Member Sxxxxxxx Member Sxxxxxxx Member                                                                                                    | er ID  second State  second State  second St         | nt or previous employer, base<br>oyer To gener<br>Get De<br>etails                                                                                     | ed on availability of DSC authorized signatory.<br>rate Member ID in required format, click Get M<br>tais Reset                                                                                                    | ID     Date of Joining     Date of Exit     Date of Birth       1220000000     1220000000     121000000     12000000                                                                                                    | of Submit To (Trust)                                                                                                    |     |
| Father/Spouse Name :  Step 1 : Select details of p  Note : Member has the option Attestation through :* Member ID / UAN :*  Member 20 / UAN :*  Detate                                                                                                    | er ID Establishment/Trust De<br>standard Standard Standar<br>Standard Standard Standard Standard Standard Standard Standard Standard Standard Standard Standard Standard Stand<br>Standard Standard Standard Standard Standard Standard Standard Standard Standard Standard Standard Standard Standard Stan | nt or previous employer, base<br>over To gener<br>Get De<br>etails                                                                                     | ed on availability of DSC authorized signatory.<br>rate Member ID in required format, click Get M<br>tais Reset                                                                                                    | Date of Joining Exit Date e<br>Joining XIIIIXXXX DATE OF JOINING JAINING DATE OF JOINING DATE OF JOINING DATE OF | of Submit To (Trust)                                                                                                    |     |
| Father/Spouse Name :  Step 1 : Select details of p  Note : Member has the option Attestation through :* Member ID / UAN :*  Member Name Excerct 2000  Detete  Step 1 : Select                                                                                                    | er ID Establishment/Trust De transformation of previous Employer Present Employer Totol Present Employer Establishment/Trust De transformation of previous account                                                                                                    | nt or previous employer, base<br>over To gener<br>Get De<br>etails<br>ts (which are to be                                                              | ed on availability of DSC authorized signatory.<br>rote Member ID in required format, click Get M<br>tais Reset<br>• transferred)                                                                                     | Date of Joining Exit Birth<br>Joining XXXXX XXXXXXXXXXXXXXXXXXXXXXXXXXXX                                                                                                    | of Submit To (Trust)                                                                                                    |     |
| Father/Spouse Name :  Step 1 : Select details of p  Note : Member has the option Attestation through :* Member ID / UAN :*  Member D / UAN :*  Celetc  Step 1 : Select  Note : Member ha                                                                                                    | er ID Establishment/Trust De transition by present Employer Present Employer Totol 20082341773                                                                                                    | Int or previous employer, base<br>over To gener<br>Get De<br>etails<br>ts (which are to be<br>form attestation by p                                    | ed on availability of DSC authorized signatory.<br>rote Member ID in required format, click Get M<br>tais Reset<br>• transferred)<br>resent or previous employer, based                                               | Date of Joining Date of Birth<br>Joining Exit Birth<br>122200000 XXXXXX XXXXXXX<br>400 availability of DSC au                                                                                                    | of Submit To (Trust)<br>axxx xxxxxxx NA                                                                                                    |     |
| Father/Spouse Name :<br>Step 1 : Select details of p<br>Note : Member has the option<br>Attestation through :*<br>Member ID / UAN :*<br>Member 20 / UAN :*<br>External attests of p<br>Step 1 : Select<br>Note : Member ha<br>Attestation through                                                                                                    | er ID Establishment/Trust De tage control to choose claim form attestation by prese Previous Employer Previous Employer Previous account Control to choose claim for th : * Previous Employee Previous Employee Pr         | ts (which are to be<br>over To gener<br>etails                                                                                                    | ed on availability of DSC authorized signatory.<br>rate Member ID in required format, click Get M<br>tais Reset<br>• transferred)<br>resent or previous employer, based<br>ployer To generate Memb                    | Date of Date of Date of Date of Birth 2000 Constant of Date of Birth 2000 Constant of Date of Birth 2000 Constant of Date of Date of D   | of Submit To (Trust)<br>Submit To (Trust)<br>RA<br>uthorized signatory.                                                                                                    |     |
| Father/Spouse Name :<br>Step 1 : Select details of p<br>Note : Member has the option<br>Attestation through :*<br>Member ID / UAN :*<br>Cockts<br>Step 1 : Select<br>Note : Member ha<br>Attestation through<br>Member ID / UAN                                                                                                    | erevious accounts (which are to be transition by present to choose claim form attestation by present Employer  Previous Employer  Previous Employer  Previous Employer  Catalls of previous accounts Catalls of previous accounts Catalls of previous Employer Catalls of Previous Employer Catalls of Previous Em         | esterred)<br>Int or previous employer, base<br>oyer To gener<br>Get De<br>realis<br>ts (which are to be<br>form attestation by p<br>oyer Present Emp   | ed on availability of DSC authorized signatory.<br>rate Member ID in required format, click Get M<br>tais Reset<br>• transferred)<br>resent or previous employer, baser<br>ployer To generate Memb<br>Get Details Res | Date of Date of Date of Date of Date of Birth                                                                                                    | of Submit To (Trust)<br>Submit To (Trust)<br>RA<br>uthorized signatory.<br>c, click Get MID                                                                                                    |     |
| Father/Spouse Name :         Step 1 : Select details of p         Note : Member has the option         Attestation through :*         Member ID / UAN :*         Member 20 / UAN :*         E Step 1 : Select         Detets         Step 1 : Select         Note : Member ha         Attestation through         Member ID / UAN :*                            | er ID  state option to choose claim form attestation by prese  Previous Employer Present Employer  to 00382341773  r ID  state option to choose claim form  t *  Establishment/Trust De  t *  Establishment/Trust De  t *           | estierred)<br>int or previous employer, base<br>over To gener<br>Get De<br>retails<br>ts (which are to be<br>form attestation by p<br>over Present Emp | ed on availability of DSC authorized signatory.<br>rate Member ID in required format, click Get M<br>tais Reset<br>• transferred)<br>resent or previous employer, baser<br>ployer To generate Memb<br>Get Details Res | Date of Joining       Date of Exit       Date of Birth         10       2000000000000000000000000000000000000                                                                                                    | of Submit To (Trust)<br>submit To (Trust)<br>xxxx xxxxxxxxx MA<br>uthorized signatory.<br>c, click Get MID                                                                                                    |     |
| Father/Spouse Name :         Step 1 : Select details of p         Note : Member has the option         Attestation through :*         Member ID / UAN :*         Member Name         Name         Member Xame         Step 1 : Select         Detate         Note : Member ha         Attestation through         Attestation through         Member D / UAN :* | er ID<br>state option to choose claim form attestation by prese<br>Previous Employer Present Employer<br>toto382341773<br>er ID<br>Establishment/Trust De<br>state option to choose claim f<br>h : *<br>Frevious Employ<br>toto382341773<br>Establishment/Trust De<br>state option to choose claim f<br>h : *<br>Enter MID/UAN                                                                                                    | esails                                                                                                    | ed on availability of DSC authorized signatory.<br>rate Member ID in required format, click Get M<br>tais Reset<br>• transferred)<br>resent or previous employer, based<br>ployer To generate Memb<br>Get Details Res | Date of Joining       Date of Exit       Date of Birth         10       2333333333       XIIIIXXXX       XIIIIXXXX         d on availability of DSC au       ber ID in required format, set       XIIIIIXXXX       XIIIIIIIIIIIIIIIIIIIIIIIIIIIIIIIIIIII                                                                                                    | of Submit To (Trust)<br>Submit To (Trust)<br>access a constraint of the second of the second of the seco |     |

### - 21 -

# > Online Partial PF Withdrawal

Employee can take partial PF withdrawal benefit while in service.

| Types of Partial Withdrawal    | Minimum Years Service in PF |
|--------------------------------|-----------------------------|
| Construction of House          | 5 Years                     |
| Illness                        | NA                          |
| Marriage                       | 7 Years                     |
| Natural Calamities             | NA                          |
| Power Cut                      | NA                          |
| Purchase of Handicap equipment | NA                          |
| Higher Education               | NA                          |

# Online PF withdrawal Process

Please note the PF Schemes are Social Security Measures initiated by the Govt. of India with an objective of providing benefits to its member at the time of retirement, hence try to retain it till you attain your retirement age. Moreover, claiming it prematurely is not only violation of the PF Act, but will also attract penal action by the concern authorities.

Who Can Apply?

- 1) Withdrawal of PF Claims can be done only by those employees who are not employed.
- Please check your Bank A/C No and IFSC from your KYC menu, update correct Bank details and other KYCs (KYC Option under Manage Menu) before initiating online withdrawal.
- 3) You will be receiving the OTPs to your registered mobile linked with Aadhaar and PF. Hence, get your Aadhaar and PF updated with your current Mobile No.
- 4) In certain browsers, the claims form 19&10C will be indicated separately and combined in some browsers, you have to select based on the option available.
- 5) Portal or Aadhaar/PAN servers may be down at the time of verification or during the claim process. Please keep trying it till your claim process is completed.
- 6) You cannot claim the PF withdrawal on the portal through online, if you have not completed **60 days of waiting period** from your last working day, as per the Norms.
- If PF Tenure is More than 9 years 6 months, you can Claim only PF (Form-19), for EPS (Form-10C) employee should obtain Scheme Certificate from RPFC.
- If, PF Tenure less than 6 months, you can Claim only PF (Form-19), EPS(Form-10C) is not applicable. You have to obtain Scheme Certificate from RPFC.

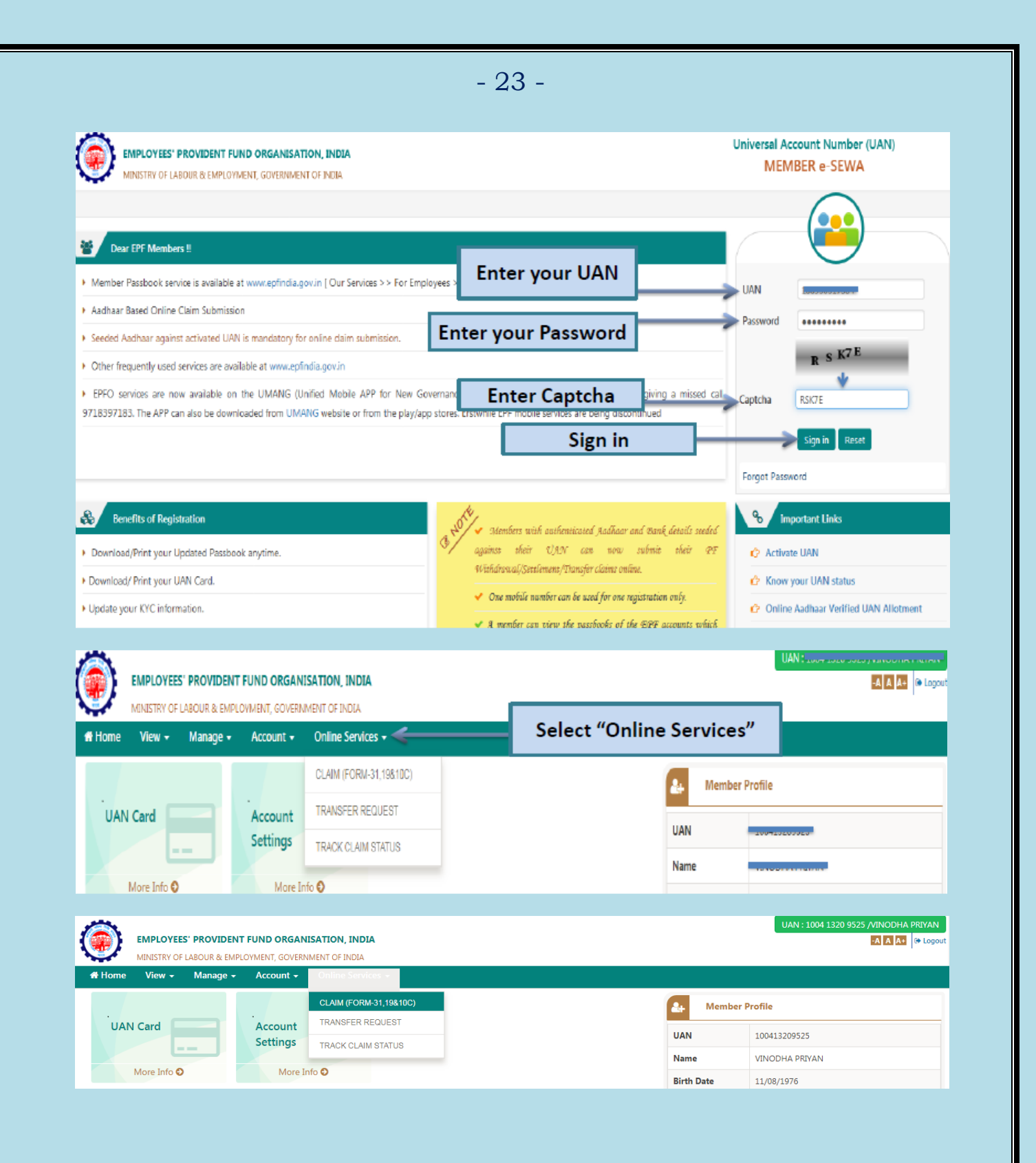

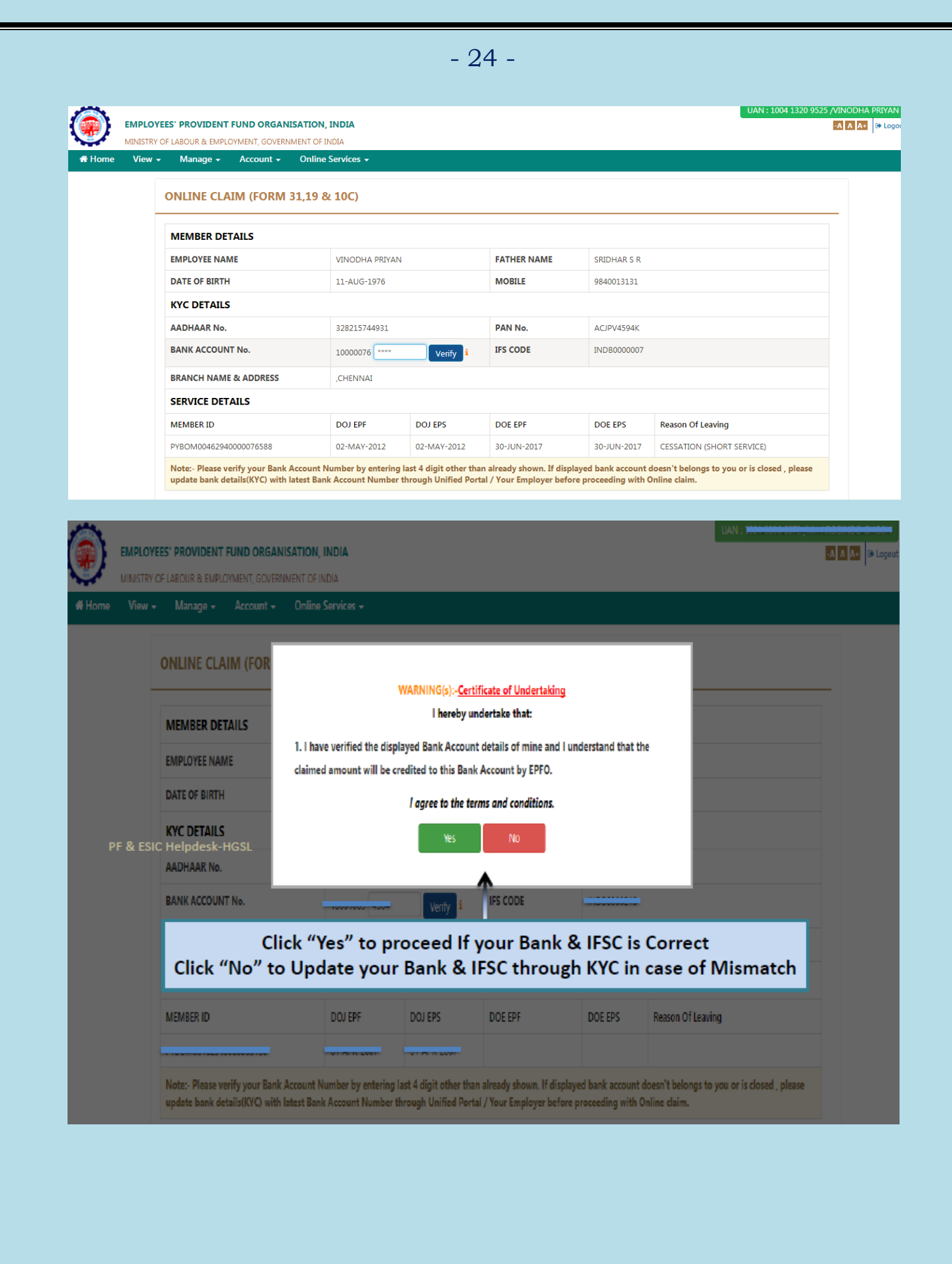

| Home View | • Manage • Account •                                                                                                    | Online Services 🗸                                                                       |                     |                                                                                                    | 1        |
|-----------|----------------------------------------------------------------------------------------------------|-----------------------------------------------------------------------------------------|---------------------|----------------------------------------------------------------------------------------------------|----------|
|           |                                                                                                    |                                                                                         |                     |                                                                                                    |          |
|           | ONLINE CLAIM (FORM 31                                                                                                    | "19 & 10C)                                                                              |                     |                                                                                                    |          |
|           | MEMBER DETAILS                                                                                                    |                                                                                         |                     |                                                                                                    |          |
|           | EMPLOYEE NAME                                                                                                    | 12100111-0221111                                                                        | FATHER NAME         | 000000                                                                                                    |          |
|           | DATE OF BIRTH                                                                                                    | -11-10-1570                                                                             | MOBILE              |                                                                                                    |          |
|           | KYC DETAILS                                                                                                    |                                                                                         |                     |                                                                                                    |          |
| PF & FS   | AADHAAR No.                                                                                                    | 200245744024                                                                            | PAN No.             | A CIDULTO IN                                                                                                    |          |
| 11 0 20   | BANK ACCOUNT No.                                                                                                    | Verified i                                                                              | IFS CODE            |                                                                                                    |          |
|           | BRANCH NAME & ADDRESS                                                                                                    | ,51511115                                                                               |                     |                                                                                                    |          |
|           | SERVICE DETAILS                                                                                                    |                                                                                         |                     |                                                                                                    |          |
|           | Click "Pr                                                                                                    | oceed For Online Cl                                                                     | aim", If All t      | he details are Correct<br>ayed bank account doesn't belongs to you or is closed , please<br>a proceeding with Opling claim |          |
|           | update bank details(krc) with late                                                                                             | St Bank Account Number through Onnea PC                                                 | ad For Online Claim | e proceeding with omme claim.                                                                                              |          |
|           |                                                                                                    | HUC                                                                                     |                     |                                                                                                    |          |
|           | re <u>NOT Eligible</u> fo                                                                                                    | or PF Withdrawal as                                                                     | per PF Norr         | ns, below message will be di                                                                                               | splayed  |
| lf, you a |                                                                                                    |                                                                                         |                     |                                                                                                    |          |
| If, you a | EES' PROVIDENT FUND ORGANISAT                                                                                                  | TON. INDIA                                                                              |                     | UAN                                                                                                    | -0 0 0 0 |
| If, you a | EES" PROVIDENT FUND ORGANISAT                                                                                                  | TION, INDIA<br>IT OF INDIA                                                              |                     | UAN :                                                                                                    |          |
| If, you a | EES' PROVIDENT FUND ORGANISAT<br>OF LABOUR & EMPLOYMENT, GOVERNMEN<br>Manage + Account + O                                     | TION, INDIA<br>IT OF INDIA<br>niine Services +                                          |                     | UAN :                                                                                                    |          |
| If, you a | EES' PROVIDENT FUND ORGANISAT<br>OF LABOUR & EMPLOYMENT, GOVERNMEN<br>Manage + Account + O<br>choose claim form type: PF Withd | TION, INDIA<br>IT OFINDIA<br>niine Services -<br>'rawal / PF Advance / Pension Withdraw | la                  | UAN :                                                                                                    |          |

# Laxmichand Chheda Consultancy Pvt Ltd.

NOT ELIGIBLE FOR ONLINE CLAIM DUE TO FOLLOWING REASON(5): (A) FOR PENSION:- DATE OF EXIT IS LESS THAN 2 MONTHS FROM TODAY OR TOTAL SERVICE IS LESS THAN 6 MONTHS (B) FOR PF WITHDRAWAL:- EXCEPTION: PLEASE TRY AGAIN LATER

Date Of Joinng

I want to apply for

स्रोड़ने का दिनांक/Date of Leaving

सेवा खोड़ने का कारण/Reason of Leaving Service\*

PF & ESIC Helpdesk-HGSL

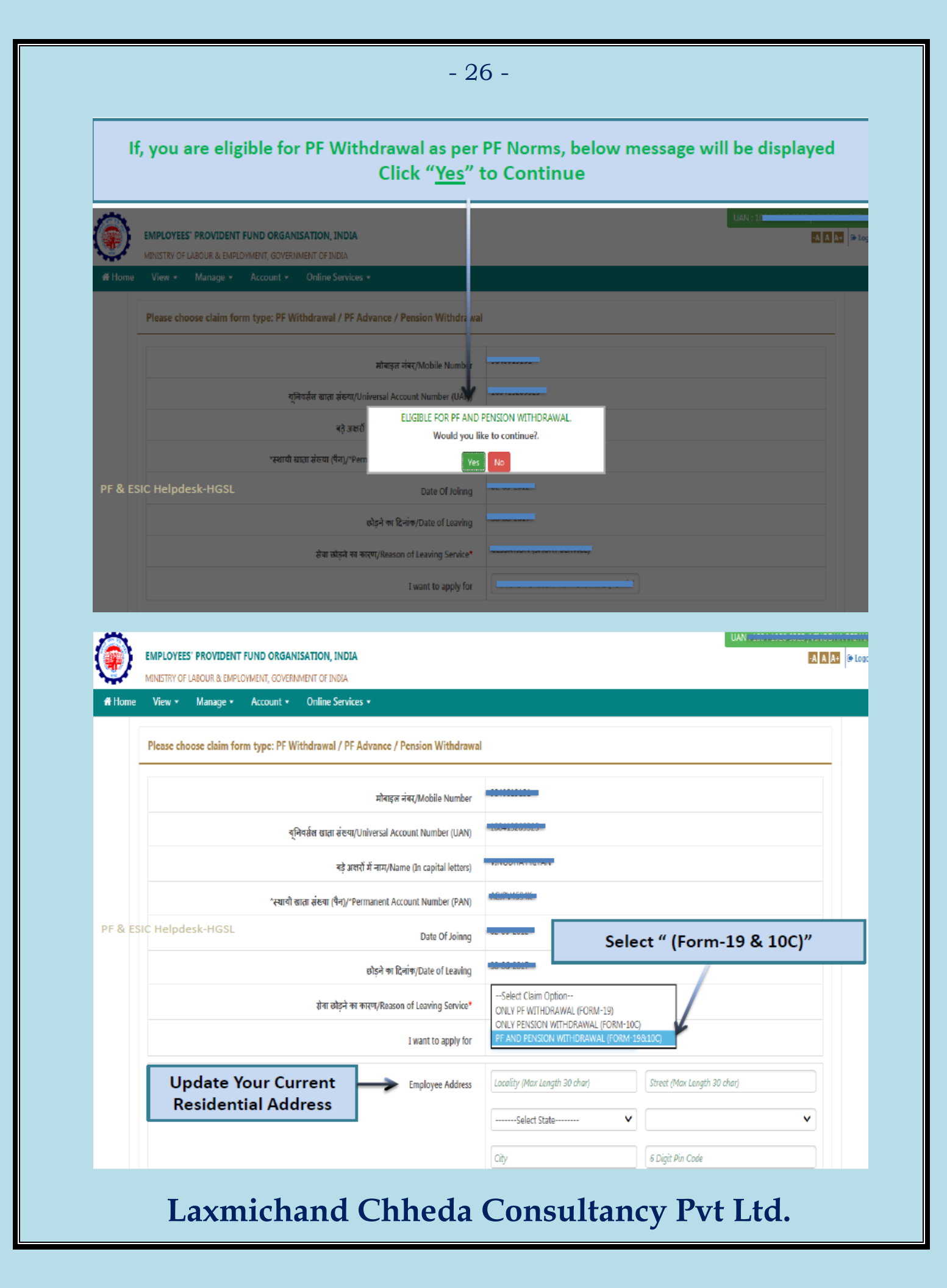

|                                                                                                    | AND AND AND A THINK IN A THINK IN CANITAL Letters                                                                                                    |                                                                                                    | UAN: 2004-2020-0020,                                                                                                    |
|----------------------------------------------------------------------------------------------------|----------------------------------------------------------------------------------------------------|----------------------------------------------------------------------------------------------------|----------------------------------------------------------------------------------------------------|
| MINISTRY OF LABOLIR & EMPLOYMENT                                                                                                    |                                                                                                    |                                                                                                    | l l                                                                                                    |
| ne View - Manage - Acco                                                                                                    | unt - Online Services -                                                                                                    | ALP THIS ME.                                                                                                    |                                                                                                    |
|                                                                                                    | Date Of Joinng                                                                                                    |                                                                                                    |                                                                                                    |
|                                                                                                    | छोड़ने का दिनांक/Date of Leaving                                                                                                    |                                                                                                    |                                                                                                    |
|                                                                                                    | सेवा छोड़ने का कारण/Reason of Leaving Service*                                                                                                    | coordination priority                                                                                                    |                                                                                                    |
|                                                                                                    | I want to apply for                                                                                                    | 01011111101011110(1011112)                                                                                                    | •                                                                                                    |
| ESIC Helpdesk-HGSL                                                                                                    | Employee Address                                                                                                    | -                                                                                                    |                                                                                                    |
|                                                                                                    |                                                                                                    | THUSCHEDO                                                                                                    |                                                                                                    |
| ",<br>01.1."                                                                                                    | / " the Box &                                                                                                    |                                                                                                    |                                                                                                    |
| Click "(<br>א אווויומ סינמו דַ וּס ארז עַ ע ער יי                                                                                                    | Get Aadhaar OTP"<br>गाल पर गाल कर गंका मता मात दुख ावया ह तथा फाम न. 11 नय                                                                                                    | विंक खाता विवरण और आधार संख्या सहित सभ                                                                                                    | ी डाटा सही पाया गया है।                                                                                                    |
| I certify that I have gone through t                                                                                                    | he data seeded in UAN Portal and found all data including F                                                                                                    | form No.11(New), bank account details and <i>i</i>                                                                                                    | Aadhaar number.                                                                                                    |
|                                                                                                    | (NOTE: OTP Will Be Send To Mobile N                                                                                                    | dhaar OTP<br>umber Register With UIDAI (AADHAAR).)                                                                                                    |                                                                                                    |
| EMPLOYEES' PROVIDENT FUND (<br>MINISTRY OF LABOUR & EMPLOYMENT,<br>ne View - Manage - Acco                                                                                                    | (NOTE: OTP Will Be Send To Mobile N<br>DRGANISATION, INDIA: COURSECOND of Leaving Service*<br>GOVERNMENT OF INDIA<br>unt • Online Services •                                                                                                    | draar otp<br>umber Register With UIDAI (AADHAAR).)<br>CESSATION (SHORT SERVICE)                                                                                                    | UAN :                                                                                                    |
| EMPLOYEES' PROVIDENT FUND (<br>MINESTRY OF LABOUR & EMPLOYMENT,<br>ne View - Manage - Acco                                                                                                    | (NOTE: OTP Will Be Send To Mobile N<br>DRGANISATION, INDIA: (20), Reason of Leaving Service*<br>GOVERNMENT OF INDIA<br>Int • Online Services •<br>Employee Address                                                                                                    | Under OTP<br>umber Register With UIDAI (AADHAAR).)<br>CESSATION (SHORT SERVICE)<br>ESPENNEOTROND                                                                                                    |                                                                                                    |
| EMPLOYEES' PROVIDENT FUND (<br>MINISTRY OF LABOUR & EMPLOYMENT,<br>ne View + Manage + Acco                                                                                                    | (NOTE: OTP Will Be Send To Mobile N<br>DRGANISATION, INDIA<br>GOVERNMENT OF INDIA<br>unt • Online Services •<br>Employee Address                                                                                                    | draar OTP<br>umber Register With UIDAI (AADHAAR).)<br>cessation (short service)                                                                                                    |                                                                                                    |
| EMPLOYEES' PROVIDENT FUND (<br>MINESTRY OF LABOUR & EMPLOYMENT,<br>ne View - Manage - Acco                                                                                                    | (NOTE: OTP Will Be Send To Mobile N<br>DRGANISATION, INDIA<br>GOVERNMENT OF INDIA<br>unt • Online Services •<br>Employee Address                                                                                                    | draar OTP<br>umber Register With UIDAI (AADHAAR).)<br>CESSATION (SHORT SERVICE)<br>Seperateornome                                                                                                    |                                                                                                    |
| EMPLOYEES' PROVIDENT FUND (<br>MINISTRY OF LABOUR & EMPLOYMENT,<br>ne View - Manage - Acco<br>'भें प्रमाणित करता हूँ कि मैंने यूए एन र<br>I certify that I have gone through t                                                                                                    | (NOTE: OTP Will Be Send To Mobile N<br>DRGANISATION, INDLA: स्वण्रस्वकार of Leaving Service*<br>GOVERNMENT OF INDLA<br>unt • Online Services •<br>Employee Address<br>Ìcेंल पर सीड डाटा को भली भाँति देख लिया है तथा फार्म न. 11 नय<br>he data seeded in UAN Portal and found all data including F                                                                                                    | draar OTP<br>umber Register With UIDAI (AADHAAR).)<br>cessation (SHORT SERVICE)<br>SECTION (SHORT SERVICE)<br>                                                                                                    | UAN :                                                                                                    |
| EMPLOYEES' PROVIDENT FUND (<br>MINISTRY OF LABOUR & EMPLOYMENT,<br>ne View - Manage - Acco<br>'भें प्रमाणित करता हूँ कि मेंने यू ए एन र<br>I certify that I have gone through t<br>I am applying for this claim usin<br>Portal against my UAN and found a<br>account mentioned in the UAN Port                                                                             | (NOTE: OTP Will Be Send To Mobile N<br>DRGANISATION, INDLA: स्वण्र,Reason of Leaving Service*<br>GOVERNMENT OF INDIA<br>unt • Online Services •<br>Employee Address<br>Infe पर सीड डाटा को भली भाँति देख लिया है तथा फार्म न. 11 नय<br>he data seeded in UAN Portal and found all data including F<br>g my Aadhaar credentials. Certified that the particulars are tru<br>I data, Bank Account Details (Bank Account and IFSC) and Aad<br>al In case the amount is used for any purpose stated in colum                                                                                                    | diaar OTP<br>umber Register With UIDAI (AADHAAR).)<br>CESSATION (SHORT SERVICE)                                                                                                    | UAN :                                                                                                    |
| EMPLOYEES' PROVIDENT FUND (<br>MINISTRY OF LABOUR & EMPLOYMENT,<br>ne View - Manage - Acco<br>"में प्रमाणित करता हूँ कि मेंने यू ए एन प<br>I certify that I have gone through t<br>I am applying for this claim usir<br>Portal against my UAN and found a<br>account mentioned in the UAN Port                                                                             | (NOTE: OTP Will Be Send To Mobile N<br>DRGANISATION, INDIA<br>GOVERNMENT OF INDIA<br>Int · Online Services ·<br>Employee Address<br>Înčer पर ңीड डाटा को भली भाँति 강ख लिया है तथा फार्म न. 11 नय<br>he data seeded in UAN Portal and found all data including F<br>g my Aadhaar credentials. Certified that the particulars are tru<br>I data, Bank Account Details (Bank Account and IFSC) and Aad<br>al In case the amount is used for any purpose stated in colum<br>SUCCESS: OTP has been sent on Mc<br>Rese<br>(NOTE: OTP Will Be Send To Mobile N                                                                                                    | draar OTP<br>umber Register With UIDAI (AADHAAR).)<br>CESSATION (SHORT SERVICE)<br>SSJEARCEERAAD<br>SSJEARCEERAAD<br>SSJEARCEERA                                                                                                    | UAN :                                                                                                    |
| EMPLOYEES' PROVIDENT FUND (<br>MINISTRY OF LABOUR & EMPLOYMENT,<br>ne View - Manage - Acco<br>'भें प्रमाणित करता हूँ कि मैंने यूए एन प<br>I certify that I have gone through t<br>I certify that I have gone through t<br>I am applying for this claim usin<br>Portal against my UAN and found a<br>account mentioned in the UAN Port<br>ESIC Helpdesk-HGSL<br>Enter OTP   | (NOTE: OTP Will Be Send To Mobile N<br>DRGANISATION, INDLA: स्वणु/Reason of Leaving Service'<br>GOVERNMENT OF INDIA<br>unt • Online Services •<br>Employee Address<br>गेर्टल पर सीड डाटा को भली भाँति देख लिया है तथा फार्म न. 11 नय<br>he data seeded in UAN Portal and found all data including F<br>g my Aadhaar credentials. Certified that the particulars are tru<br>l data, Bank Account Details (Bank Account and IFSC) and Aad<br>al In case the amount is used for any purpose stated in colum<br>SUCCESS: OTP has been sent on Mc<br>RESE<br>(NOTE: OTP Will Be Send To Mobile N                                                                                                    | draar OTP<br>umber Register With UIDAI (AADHAAR).)<br>CESSATION (SHORT SERVICE)<br>SIGNAL CONTROL<br>SIGNAL CONTROL<br>CONTROL<br>CONTR | UAN :                                                                                                    |
| EMPLOYEES' PROVIDENT FUND (<br>MINISTRY OF LABOUR & EMPLOYMENT,<br>ne View Manage Acco<br>"में प्रमाणित करता हूँ कि मैंने यू ए एन प<br>I certify that I have gone through t<br>I am applying for this claim usir<br>Portal against my UAN and found a<br>account mentioned in the UAN Port<br>ESIC Helpdesk-HGSL<br>Enter OTP<br>Click "Validate OT<br>Submit Claim Fo     | (NOTE: OTP Will Be Send To Mobile N<br>DRGANISATION, INDIA: المالة المالة المعالية المعالية المحالية المحالية ا<br>حالية المحالية المحالية المحالية المحالية المحالية المحالية المحالية المحالية المحالية المحالية المحالية المحالية المحالية المحالية المحالية المحالية المحالية المحالية المحالية المحالية المحالية المحالية المحالية المحالية المحالية ا | draar OTP<br>umber Register With UIDAI (AADHAAR).)<br>CESSATION (SHORT SERVICE)                                                                                                    | UAN:<br>المعلم المعلم المعلم<br>حملم المعلم المعلم المعلم المعلم المعلم المعلم المعلم المعلم المعلم المعلم المعلم المعلم المعلم المعلم المعلم المعلم المعلم المعلم المعلم المعلم المعلم المعلم المعلم المعلم المعلم المعلم المعلم<br>حملم المعلم المعلم المعلم المعلم المعلم المعلم المعلم المعلم المعلم المعلم المعلم المعلم المعلم المعلم المعلم المعلم المعلم المعلم المعلم المعلم المعلم المعلم المعلم المعلم المعلم المعلم المعلم المعلم المعلم المعلم المعلم المعلم المعلم المعلم المعلم المعلم المعلم المعلم المعلم المعلم المعلم المعلم<br>حملم المعلم المعلم المعلم المعلم المعلم المعلم المعلم المعلم المعلم المعلم المعلم المعلم المعلم المعلم المعلم المعلم المعلم المعلم المعلم المعلم المعلم المعلم المعلم المعلم المعلم المعلم المعلم المعلم المعلم المعلم المعلم المعلم المعل |
| EMPLOYEES' PROVIDENT FUND (<br>MIRISTRY OF LABOUR & EMPLOYMENT,<br>ne View - Manage - Acco<br>"में प्रमाणित करता हूँ कि मैंने यु ए एन प<br>I certify that I have gone through t<br>I am applying for this claim usin<br>Portal against my UAN and found a<br>account mentioned in the UAN Port<br>ESIC Helpdesk-HGSL<br>Enter OTP<br>Click "Validate OT<br>Submit Claim Fo | (NOTE: OTP Will Be Send To Mobile N<br>PRGANISATION, INDLA: 전제,Reason of Leaving Service*<br>GOVERNMENT OF INDIA<br>unt · Online Services ·<br>Employee Address<br>Dričer पर 쉐당 डाटा को भली भाँति ठेख लिया हे तथा फार्म न. 11 नय<br>he data seeded in UAN Portal and found all data including F<br>g my Aadhaar credentials. Certified that the particulars are tru<br>I data, Bank Account Details (Bank Account and IFSC) and Aad<br>al In case the amount is used for any purpose stated in colum<br>SUCCESS: OTP has been sent on Mo<br>Rese<br>(NOTE: OTP Will Be Send To Mobile No<br>NOTE: OTP Will Be Send To Mobile No<br>NOTE: OTP Will Be Send To Mobile No                                                                                                    | draar OTP<br>umber Register With UIDAI (AADHAAR).)<br>CESSATION (SHORT SERVICE)<br>September Register With UIDAI (AADHAAR).)<br>वेक खाता विवरण और आधार संख्या सहित सभी<br>orm No.11(New), bank account details and A<br>e to the best of my knowledge. I further certif<br>thaar number, PAN to be correct and these be<br>in (6) above, I am liable to return the entire an<br>ibile Number (Registered With UIDAI)<br>rd OTP<br>umber Register With UIDAI (AADHAAR).)<br>627542<br>Not Submitted On Portal, Please Try Again Lat<br>Submit Cleim Form                                                                                                    | UAN :                                                                                                    |

|                                                                                                    | - 20 -                                        |                                                                                                    |
|----------------------------------------------------------------------------------------------------|-----------------------------------------------|----------------------------------------------------------------------------------------------------|
| MINISTRY OF LABOUR & EMPLOYMENT, GOVERNMENT OF INDIA                                                                                                    |                                               |                                                                                                    |
|                                                                                                    |                                               |                                                                                                    |
| Online Claim<br>Submission Under<br>Process                                                                                                    | Employee Address                              |                                                                                                    |
| "मैं प्रमाणित करता हूँ कि मैंने यू ए एन पोर्टल पर सीड डाटा को भली भ <sup>लाभ भ</sup><br>I certify that I have gone through the data seeded in UAN Por                                            | Online Claim Request is Submitting at Portal. | गंग्य-पहित सभी डाटा सही पाया गया है।<br>ilis and Aadhaar number.                                                                                               |
| I am applying for this claim using my Aadhaar credentials. C<br>Portal against my UAN and found all data, Bank Account Details<br>account mentioned in the UAN Portal. In case the amount is use |                                               | her certify that I have gone through the data seeded in UAN<br>these belong to me. Please make the payment into the bank<br>entire amount with penal interest. |
| F & ESIC Helpdesk-HGSL SU(                                                                                                    |                                               | AD<br>AAR).)                                                                                                    |
| Enter OTP                                                                                                    |                                               |                                                                                                    |
| 10.70.12.73                                                                                                    |                                               | Again Later                                                                                                    |

| ۲      | EMPLOY                                                          |       |             | UAN: 10041                                                                                                    | 13209525                                                                                                    |                                                                                                    | UAN | 21 23 (* Log |
|--------|-----------------------------------------------------------------|-------|-------------|----------------------------------------------------------------------------------------------------|----------------------------------------------------------------------------------------------------|----------------------------------------------------------------------------------------------------|-----|--------------|
| # Home | View -<br>-# szeri<br>I cetőh<br>Mi i ar<br>Potal is<br>account |       | (उन<br>(App | Submitted online at UAN e-seva p<br>হৰ্পৱাই নাইজ হিট<br>EMPLOYEES PROVDENT<br>EMPLOYEES PROVDENT<br>EMPLOYEES' Pensec<br>e Based Combined Claim Form 19/10C W8/31 for Ab<br>बासलों में लागू जहां जानें 11(नया)नें कर्मचारों का पूरा विवरण<br>उपलब्ध हे तरुप यू हर<br>Jicable in cases where employee's complete de<br>Accounts details are available on UAN | aortal on 2017-12-<br>के डावल, 196<br>F FUND Sci EME,1<br>on Schen,1995<br>F Final<br>ज. जावता संख्या अ<br>एन. में नजिय है।)<br>tails in Form 1<br>Portal and UA | 25 17:48:59.0 www.epfindia.gov.in<br>952<br>Settlement/Pension Fund Withdrawal<br>1र बैंक खाल संख्या बूए.एम. पोर्टल और पर<br>1{(New),Aadhaar Number and Bank | a   |              |
|        |                                                                 |       |             | Mobil                                                                                                    | le Number / =                                                                                                    | वेबाइल मंबर                                                                                                    |     |              |
|        |                                                                 |       | 1.          | I want to apply for                                                                                                    |                                                                                                    | PF Final Settlement                                                                                                    |     |              |
|        |                                                                 |       | 2.          | Universal Account Number(UAN) / प्रनिकांस खला संडय                                                                                                    | 1                                                                                                    |                                                                                                    |     |              |
|        | Enter O                                                         |       | 3.          | Name of the member                                                                                                    | 1                                                                                                    | Ministrative Ingent                                                                                                    |     |              |
|        |                                                                 |       | 4.          | Date of Joining                                                                                                    |                                                                                                    | or way cose                                                                                                    |     |              |
| PF & 1 | ESIC Helpoesk                                                   | -HGSL | 5.          | Date of Leaving Service/ ভারণ কা দেশক                                                                                                    | I                                                                                                    | and deterministic from                                                                                                    |     |              |
|        |                                                                 |       | 6,          | Reason of Leaving Service/ सेवा फोडने का कारन                                                                                                    |                                                                                                    |                                                                                                    |     |              |
|        |                                                                 |       | 7.          | Permanent Account number / च्यापी खला संख्या                                                                                                    |                                                                                                    | and an and a second a                                                                                                    |     |              |
|        |                                                                 |       | 8,          | Pavee Address                                                                                                    |                                                                                                    | SOVE HINDO F HIGHD                                                                                                    |     |              |
|        |                                                                 |       |             |                                                                                                    |                                                                                                    |                                                                                                    |     |              |

Online Claim Submission process completed & PDF Generated By PF Portal. PF Dept. will settle the claim to the Bank A/c updated by you in KYC.

| lome View <del>-</del> Manage   | <ul> <li>Account - On</li> </ul> | line Services 🕶 🗲                                                                    | Select "Online                                    | e Servio              | ces"                            |
|---------------------------------|----------------------------------|--------------------------------------------------------------------------------------|---------------------------------------------------|-----------------------|---------------------------------|
|                                 | CL                               | AIM (FORM-31,1981DC)                                                                 |                                                   | A. Mer                | nher Profile                    |
| UAN Card                        | Account TR                       | ANSFER REQUEST                                                                       |                                                   |                       |                                 |
|                                 | Settings TR                      | ACK CLAIM STATUS                                                                     |                                                   | UAN                   | 200423203320                    |
| More Info 🔕                     | More Info 🛛                      | 1                                                                                    |                                                   | Name<br>Risth Date    |                                 |
|                                 |                                  |                                                                                      |                                                   | Gender                |                                 |
|                                 | Select "T                        | rack Claim Status"                                                                   |                                                   | AADHAAR               | Verified ( DEMO )               |
|                                 |                                  |                                                                                      |                                                   | PAN                   | Verified                        |
| ine Services / Track Claim Stat | us                               |                                                                                      |                                                   |                       |                                 |
| Online Claim Status             |                                  |                                                                                      | (1 ATM 57)                                        | THE                   |                                 |
| ACKING ID                       | FURMITTE                         | SUBMITTED AT PORTAL                                                                  | SENT TO FIELD OFFICE                              | 0                     | URRENT STATUS                   |
|                                 |                                  | 26-Dec-2017 05:49 PM                                                                 |                                                   | 0                     | nline Claim Submitted at Portal |
| 041330053504001                 | Form-10C                         |                                                                                      |                                                   |                       |                                 |
| 041 3300 737 04001              | Form-10C<br>Form-19              | 26-Dec-2017 05:48 PM                                                                 |                                                   | 0                     | nline Claim Submitted at Portal |
|                                 | Form-10C<br>Form-19              | 26-Dec-2017 05:48 PM                                                                 |                                                   | 0                     | nline Claim Submitted at Portal |
| ESIC Helpdesk-HG                | Form-10C<br>Form-19              | 26-Dec-2017 05:48 PM                                                                 |                                                   | 0                     | nline Claim Submitted at Portal |
| *& ESIC Helpdesk-HG             | Form-10C<br>Form-19              | 26-Dec-2017 05:48 PM<br>will settle the clain<br>fication of the Cree<br><b>THΔN</b> | n to the Bank dentials of PF a                    | ∘<br>A/c up<br>and Aa | dated by you in KYC<br>dhaar.   |
| ESIC Helpdesk-HG                | Form-10C<br>Form-19              | 26-Dec-2017 05:48 PM<br>will settle the clain<br>fication of the Cree<br>THAN        | n to the Bank<br>dentials of PF a<br><b>K YOU</b> | ₀<br>A/c up<br>and Aa | dated by you in KYC<br>dhaar.   |
| PF Dept. (Fie                   | Form-10C<br>Form-19              | 26-Dec-2017 05:48 PM<br>will settle the clain<br>fication of the Cree<br>THAN        | m to the Bank dentials of PF a                    | ∘<br>A/c up<br>and Aa | dated by you in K<br>dhaar.     |

# ≻ Claim Status (View)

Steps are below.

- 1) Visit to website <a href="http://epfindia.gov.in">http://epfindia.gov.in</a> >>
- 2) Click on Our services>>For Employees>>Member Passbook

| G eptindia.gov.in/site_en/For_Employees.pnp                                                                                                    |                                                                                                    |                                                                                                    | ¥    |
|----------------------------------------------------------------------------------------------------|----------------------------------------------------------------------------------------------------|----------------------------------------------------------------------------------------------------|------|
| than 'uma                                                                                                    | NG', FOR EPFO RELATED SERVICES.                                                                                                    | KINDLY BEWARE OF Skip to main content A*                                                                                                    | A A  |
| <b>Employees' Provi</b><br>Ministry of Labour & Employr                                                                                                    | dent Fund Organisat<br>nent, Government of India                                                                                                    |                                                                                                    | जयते |
| Our Services •         Status Of Establishments           tome > Our Services •         For Employers                                                                                                    | EPFO Corner      Miscellaneous                                                                                                    |                                                                                                    |      |
| For Employees Click here<br>For International Workers<br>For Pensioners - Locate Jeevan Pramaan Centre                                                                                                    | ees' P F Organisation are for the er<br>=O constantly makes effort to provid<br>and the application forms for Emplo                                                                                    | employees EPFO Launches<br>ide better<br>byees and "UNIFIED PORTAL"                                                                                                    |      |
| t<br>Locate an EPFO Office<br>t Who's Who<br>the country who are our potential customers either<br>also collect all information on the facilities and the be                                                     | pr availing the benefits have been exp<br>given the benefits at par and there ar<br>job due to physical incapacitation. The<br>by becoming an entrepreneur or an empl<br>enefits provided by the EPFO. | plained in (with UAN based ECR filing)<br>e youth of<br>ployee can                                                                                                    | P    |
| <ul> <li>Member Passbook</li> <li>Member UAN/Online Service (OCS/OTCP)</li> <li>OCS / UMANG - FAQS / Eligibility (170.7KB)</li> <li>Know Your Claim Status</li> <li>EPFIGMS (Register your Grievance)</li> </ul> | <ul> <li>MPORTANT LINKS</li> <li>Missed Call Service (01122901406)<br/>(273.6KB)</li> <li>Short Code SMS Service (77382994<br/>(652.2KB)</li> <li>Know Which Claim Form to Submit</li> </ul>           | DOWNLOADS         >> Contribution Rate > (493KB)         >> Wage Celling > (116.5KB)         >> Rate of Interest > (115.7KB)         t       >> Process for Change in Name & Basic Deta of Members > (136KB) | ails |

Help - Establishment Search Use 😕 (501.8KB)

### 3) Login with UAN & password.

| Enter Your UAN                                        |                                        |                                                                                  |
|-------------------------------------------------------|----------------------------------------|----------------------------------------------------------------------------------|
| Sign 🗗 🛂 Passbook & Claim Status                      | Important                              |                                                                                  |
| UAN / Universal Account Number                        | 1. This facility is to view the Member | Passbook for the members registered on the Unified Member Portal.                |
|                                                       | 2. Passbook will be available after 6  | Hours of registration at Unified Member Portal.                                  |
| Password                                              | 3. Changes in the credentials at Unit  | ied Member Portal will be effective at this Portal after after 6 Hours.          |
| 75 - 2 =                                              | 4. Passbook will have the entries wh   | ich has been reconciled at the EPFO field offices.                               |
|                                                       | 5. Passbook facility not be available  | for the Exempted Establishments Members / Settled Members / InOperative Members. |
| Login /                                               |                                        |                                                                                  |
|                                                       | Enter the Captcha                      |                                                                                  |
| ✔ Member e-Sewa Portal                                |                                        | UMANG                                                                            |
| <ul> <li>EPF i Grievance Management System</li> </ul> |                                        | Official App for availing online EPFO services and various other government      |
| ✓ EPFO                                                | ES ALLS                                | services.                                                                        |
|                                                       |                                        | Download UMANG App now.                                                          |
|                                                       |                                        | Get it on 🛃 Download on the Download on the                                      |
|                                                       | A second state and a second state and  | 📂 Google play 🛛 🗳 App Store 🗉 Windows Store                                      |

- 30 -

# 

### 5) Claim on view claim status

| Session timeout in <table-cell-columns> : 298 Logout</table-cell-columns>                                   |
|----------------------------------------------------------------------------------------------------|
| ♥ View Passbook ▲ Download Passbook ■ View Claim Status           Click here to View           Claim Status |
| Click here to View<br>Claim Status                                                                          |
|                                                                                                    |
|                                                                                                    |
|                                                                                                    |
|                                                                                                    |
|                                                                                                    |
| manultan an Dat I ( 1                                                                                       |
|                                                                                                    |

# • Online Death Case Process

#### Who Can Apply?

A family member (Nominee) can apply after death of employee. But online eNomination should be completed by the employee before he/she deceased (Expired /Death).

Further assistant please contact your concern location Hr Or PF Help Desk.

Steps are below

- 1. Visit to website <a href="http://epfindia.gov.in">http://epfindia.gov.in</a> >>
  - > Our Services >> For Employees >> Member UAN/Online service (OCS/OTCP)>>

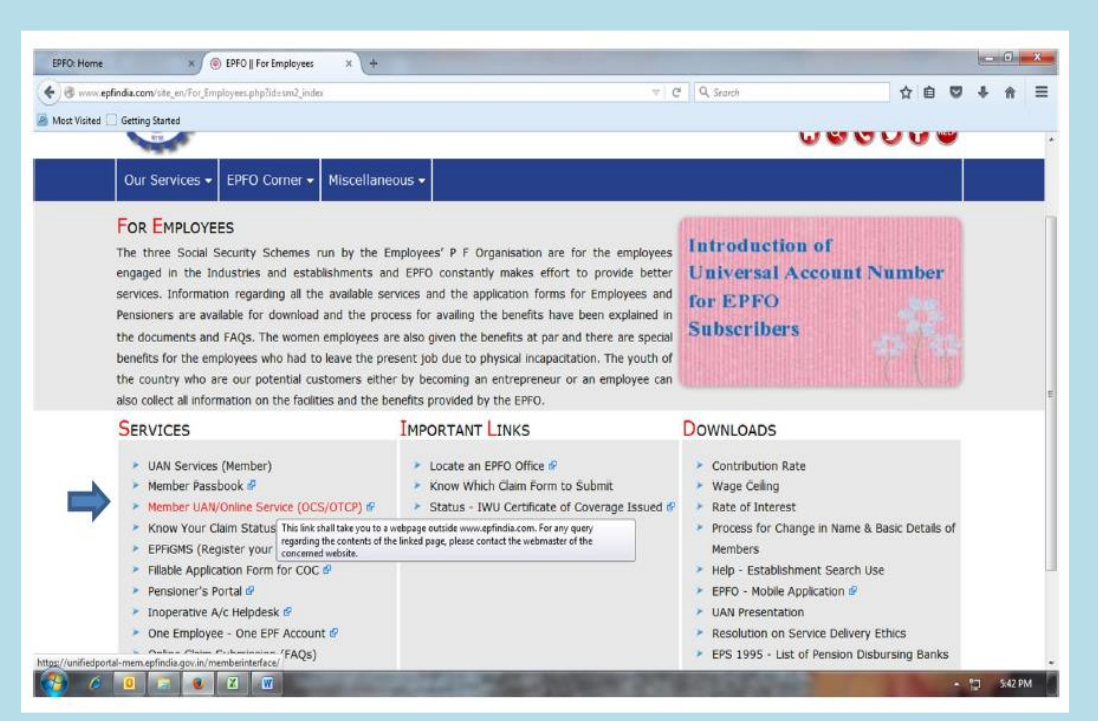

Laxmichand Chheda Consultancy Pvt Ltd.

#### - 32 -

### 2. Click on Death Claim filing by beneficiary

| ← → C 🔒 unifiedportal-mem.epfindia.gov.in/mem                                                                                                    | nberinterface/                                                                                                    | ¶i ⇔ ☆ ☎   Θ                                                                                                    |
|----------------------------------------------------------------------------------------------------|----------------------------------------------------------------------------------------------------|----------------------------------------------------------------------------------------------------|
|                                                                                                    | ION, INDIA                                                                                                    | Universal Account Number (UAN)<br>MEMBER e-SEWA                                                                                                    |
| <ul> <li>Other frequently used services are available at www.epfr</li> </ul>                                                                                                    | ndia.gov.in                                                                                                    | · - M                                                                                                    |
| <ul> <li>EPFO services are now available on the UMANG (Unifie<br/>9718397183. The APP can also be downloaded from UMA<sup>1</sup></li> <li>One Member - One EPF Account can be availed after log</li> </ul>                                                                                                    | d Mobile APP for New Governance). The UMANG APP can be downloaded by giving a missed call<br>NG website or from the play/app stores. Erstwhile EPF mobile services are being discontinued<br>gin under Online Services.                                                                                                    | Captcha Sign in Reset                                                                                                    |
|                                                                                                    |                                                                                                    | Forgot Password                                                                                                    |
| <ul> <li>Benefits of Registration</li> <li>Download/Print your Updated Passbook anytime.</li> <li>Download/ Print your UAN Card.</li> <li>Update your KYC information.</li> </ul>                                                                                                    | <ul> <li>Members with authenticated Aadhaar and Bank details seeded against their UAN can now submit their PF Withdrawal/Settlement/Transfer claims online.</li> <li>One mobile number can be used for one registration only.</li> <li>A member can view the passbooks of the EPF accounts which has been tagged with UAN.</li> </ul> | <ul> <li>Important Links</li> <li>Activate UAN</li> <li>Know your UAN status</li> <li>Direct UAN Allotment by Employees</li> <li>Death claim filing by beneficiary</li> </ul> |
|                                                                                                    |                                                                                                    |                                                                                                    |
| 3. Fill below form. → C  • unifiedportal-mem.epfindia.gov.in/mem                                                                                                    | berinterface/no-auth/nomineeAppForm/viewNomineeAppForm?_HDIV_STATE_=10-9-718D91                                                                                                    | FC8A021A19EDF050DC9A 📢 🕶 🛧 🗂                                                                                                    |
| 3. Fill below form.<br>→ C  a unifiedportal-mem.epfindia.gov.in/mem<br>EMPLOYEES' PROVIDENT FUND ORGANISATI<br>MINISTRY OF LABOUR & EMPLOYMENT, GOVERNMENT                                                                                                    | berinterface/no-auth/nomineeAppForm/viewNomineeAppForm?_HDIV_STATE_=10-9-718D91                                                                                                    | FC8A021A19EDF050DC9A € ↔ ☆ 🗂  <br>A A<br>Universal Account Number (UAN)<br>MEMBER e-SEWA                                                                                      |
| 3. Fill below form.<br>→ C  → C → C → C → C → C → C → C → C →                                                                                                    | berinterface/no-auth/nomineeAppForm/viewNomineeAppForm?_HDIV_STATE_=10-9-718D91 ON, INDIA OF INDIA n.                                                                                                    | FC8A021A19EDF050DC9A € ↔ ☆ 🖼  <br>A A<br>Universal Account Number (UAN)<br>MEMBER e-SEWA                                                                                      |
| 3. Fill below form.<br>→ C  unifiedportal-mem.epfindia.gov.in/mem<br>EMPLOYEES' PROVIDENT FUND ORGANISATI<br>MINISTRY OF LABOUR & EMPLOYMENT, GOVERNMENT<br>MINISTRY OF LABOUR & EMPLOYMENT, GOVERNMENT<br>ember Nominee Form 10D, 20 and 5IF Application<br>Details to be entered below should be as per EPFO re                                            | berinterface/no-auth/nomineeAppForm/viewNomineeAppForm?_HDIV_STATE_=10-9-718D91 ON, INDIA OF INDIA n. ecords.                                                                                                    | FC8A021A19EDF050DC9A 🚱 🗢 🖈 📼  <br>A A<br>Universal Account Number (UAN)<br>MEMBER e-SEWA                                                                                      |
| 3. Fill below form.<br>∴ C <ul> <li>unifiedportal-mem.epfindia.gov.in/mem</li> </ul> <li>EMPLOYEES' PROVIDENT FUND ORGANISATI<br/>MINISTRY OF LABOUR &amp; EMPLOYMENT, GOVERNMENT     </li> <li>Ember Nominee Form 10D, 20 and 5IF Application         <ul> <li>Details to be entered below should be as per EPFO results</li> </ul> </li>                   | berinterface/no-auth/nomineeAppForm/viewNomineeAppForm?_HDIV_STATE_=10-9-718D91 ON, INDIA OF INDIA n. ecords.                                                                                                    | FC8A021A19EDF050DC9A € ↔<br>Iniversal Account Number (UAN)<br>MEMBER e-SEWA                                                                                                   |
| 3. Fill below form.                                                                                                    | berinterface/no-auth/nomineeAppForm/viewNomineeAppForm?_HDIV_STATE_=10-9-718D91 ON, INDIA OF INDIA scords.                                                                                                    | FC8A021A19EDF050DC9A € ↔ È<br>Universal Account Number (UAN)<br>MEMBER e-SEWA                                                                                                 |
| 3. Fill below form.<br>→ C  a unifiedportal-mem.epfindia.gov.in/mem<br>EMPLOYEES' PROVIDENT FUND ORGANISATI<br>MINISTRY OF LABOUR & EMPLOYMENT, GOVERNMENT<br>MINISTRY OF LABOUR & EMPLOYMENT, GOVERNMENT<br>ember Nominee Form 10D, 20 and 5IF Application<br>Details to be entered below should be as per EPFO re<br>UAN *<br>AADHAAR of the beneficiary * | berinterface/no-auth/nomineeAppForm/viewNomineeAppForm?_HDIV_STATE_=10-9-718D91 ON, INDIA OF INDIA n. ccords.                                                                                                    | FC8A021A19EDF050DC9A <table-cell> 🖛 🖈 🗀  <br/>  -A 🛛<br/>Universal Account Number (UAN)<br/>MEMBER e-SEWA</table-cell>                                                        |
| 3. Fill below form.<br>C                                                                                                    | berinterface/no-auth/nomineeAppForm/viewNomineeAppForm?_HDIV_STATE_=10-9-718D91 ON, INDIA OF INDIA n. coords.                                                                                                    | FC8A021A19EDF050DC9A € ↔<br>Iniversal Account Number (UAN)<br>MEMBER e-SEWA                                                                                                   |
| 3. Fill below form.<br>→ C   unifiedportal-mem.epfindia.gov.in/mem  EMPLOYEES' PROVIDENT FUND ORGANISATI MINISTRY OF LABOUR & EMPLOYMENT, GOVERNMENT  Ember Nominee Form 10D, 20 and SIF Application  Details to be entered below should be as per EPFO re UAN *  AADHAAR of the beneficiary * Date of Birth of the beneficiary *                            | berinterface/no-auth/nomineeAppForm/viewNomineeAppForm?_HDIV_STATE_=10-9-718D91 ON, INDIA OF INDIA n. ecords.                                                                                                    | FC8A021A19EDF050DC9A € ← ☆   ()<br>A A<br>Universal Account Number (UAN)<br>MEMBER e-SEWA                                                                                     |
| 3. Fill below form.<br>→ C                                                                                                    | berinterface/no-auth/nomineeAppForm/viewNomineeAppForm?_HDIV_STATE_=10-9-718D91 ON, INDIA OF INDIA CFINDIA ccords. CD/MM/WYY S Vs 7 W                                                                                                    | FC8A021A19EDF050DC9A R R T                                                                                                    |

# • Manual Death Case Process (Offline)

• Who Can Apply?

A family member (Nominee) can apply after death of employee. Further assistant please contact your concern location Hr Or PF Help Desk.

List of Document required in as below table.

| S.No | Document required                            | Employee     | In           | In           |
|------|----------------------------------------------|--------------|--------------|--------------|
|      |                                              |              | Married      | UnMarried    |
|      |                                              |              | Case         | Case         |
| 1.   | Original Death Certificate (3 Copies)        | $\checkmark$ | -            | -            |
| 2.   | Birth Proof & Photo Id Proof (Aadhaar Card & | $\checkmark$ | -            | -            |
|      | Pan card)                                    |              |              |              |
| 3.   | Birth Proof & Photo Id Proof of wife &       | -            | $\checkmark$ | -            |
|      | Children (Aadhaar Card & Pan card)           |              |              |              |
| 4.   | Birth Proof & Photo Id Proof of Father &     | -            | -            | $\checkmark$ |
|      | Mother (Aadhaar Card & Pan card)             |              |              |              |
| 5.   | Saving Bank Account Cancelled Cheque Or      | -            | $\checkmark$ | $\checkmark$ |
|      | Passbook first page copy for each nominee    |              |              |              |
| 6.   | Pension Account in Nominated Bank            | -            | $\checkmark$ | $\checkmark$ |
| 7.   | 3 Joint Photo & Photos of all nominees in    | -            | $\checkmark$ | $\checkmark$ |
|      | Passport size                                |              |              |              |
| 8.   | Heights of Nominees                          | -            | $\checkmark$ | $\checkmark$ |
| 9.   | Two Identification Mark of Nominees          | -            | $\checkmark$ | $\checkmark$ |
| 10.  | Residential Address proof of Nominees        | -            | $\checkmark$ | $\checkmark$ |
| 11.  | Contact Or Mobile Number of Nominees         | -            | $\checkmark$ | $\checkmark$ |

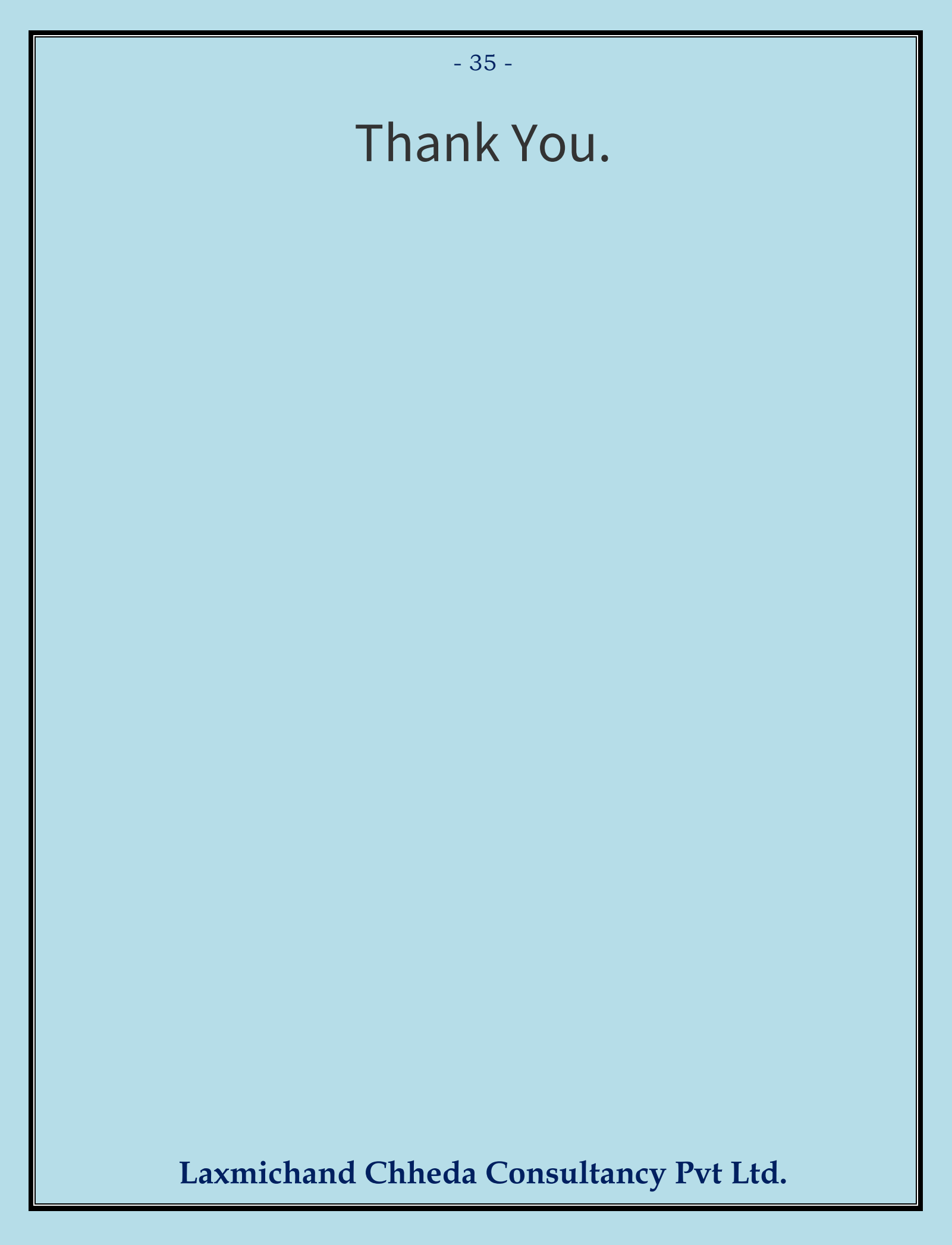